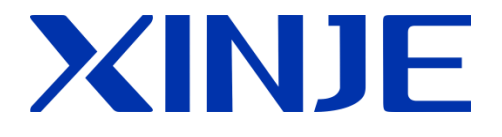

# **4GBOX**

# wireless data communication module

**User manual** 

WUXI XINJE ELECTRIC CO., LTD.

Data No. MC08 20200525 3.6

| 1. INTRODUCTION ·····                                     | 4 -    |
|-----------------------------------------------------------|--------|
| 1-1. SUMMARIZATION ·····                                  | 4 -    |
| 2. PERFORMANCE AND PARAMETERS                             | 6 -    |
| 2-1. Structure                                            | 6 -    |
| 2-2. DIMENSION ·····                                      |        |
| 2-3. POWER SUPPLY ·····                                   | - 9 -  |
| 2-4. COMMUNICATION PORT                                   |        |
| 2-5. STATUS INDICATOR ······                              |        |
| 2-6. SIGNAL STRENGTH ·····                                |        |
| 2-7. DIP switch                                           |        |
| 2-8. INITIALIZATION TIME                                  |        |
| 2-9. PRODUCT FEATURES ······                              | 12 -   |
| 3. FUNCTION SETTINGS                                      |        |
| 3-1. FUNCTION OVERVIEW                                    | 13 -   |
| 3-2. REMOTE CONFIGURATION                                 |        |
| 3-3. FLAG REGISTER ·····                                  | 14 -   |
| 3-4. USER AUTHORITY ······                                |        |
| 3-5. MESSAGE FUNCTION ·····                               |        |
| 3-5-1. Message monitoring (mobile phone => 4GBOX => PLC ) | 15 -   |
| 3-5-2. SMS push (PLC => 4GBOX => mobile phone) ·····      | 16 -   |
| 3-5-3. Add phone number through HMI                       | 17 -   |
| 4. USING STEPS                                            | 20 -   |
| 4-1. PREPARTION ·····                                     | 20 -   |
| 4-2. FUNCTION COMPARISON                                  | - 20 - |
| 4-3. USING STEPS ·····                                    | 21 -   |
| 5. XD-4GBOX-ED ·····                                      | 22 -   |
| 5-1. VERSION RECORDS ······                               | 22 -   |
| 5-2. USING STEPS ·····                                    |        |
| 5-3. PARAMETER SETTING ·····                              |        |
| 5-3-1. PLC serial port setting ·····                      | 22 -   |
| 5-3-2. Module parameter configuration                     | 24 -   |
| 5-3. Remote monitoring                                    | 26 -   |
| 6. 4GBOX-M                                                | 29 -   |
| 6-1. VERSION RECORDS ······                               | 29 -   |
| 6-2. USING STEPS ·····                                    |        |
| 6-3. PARAMETER SETTING ·····                              |        |
| 6-3-1. PLC serial port setting ······                     | - 29 - |
|                                                           |        |

# Catalog

| 6-4. Online monitoring                                       | 31 - |
|--------------------------------------------------------------|------|
| 6-4-1. Remote monitor PLC                                    | 31 - |
| 6-4-2. Modbus RTU device                                     | 34 - |
| 7. 4GBOX                                                     | 35 - |
| 7-1. VERSION RECORDS                                         | 35 - |
| 7-2. USING STEPS ·····                                       | 35 - |
| 7-3. XC SERIES/MODBUS RTU                                    |      |
| 7-3-1. PLC serial port setting ·····                         | 35 - |
| 7-2-2. Module parameter setting (H2/V2.0.0 and above)        | 36 - |
| 7-3-3. Online monitor the PLC                                | 39 - |
| 7-4. XD SERIES ·····                                         | 41 - |
| 7-4-1. PLC serial port setting ······                        | 41 - |
| 7-4-2. Module parameter configuration (H2/V2.1.0 and higher) | 43 - |
| 7-4-3. Monitor online ·····                                  | 45 - |

# **1. Introduction**

### 1-1. Summarization

4GBOX is a wireless data communication module based on operator network. It is widely used in automation system with XD / XG / XL or XC series PLC to realize remote wireless monitoring of automation system. The main monitoring methods include SMS, XCPpro or Xinje PLC programming tool software (referred to as XDPpro), website, app, etc. It aims to provide more convenient, reliable and easy-to-use digital and intelligent services for equipment manufacturing, production and processing, urban construction, warehousing and logistics, intelligent agriculture and other industries.

The 4GBOX module is divided into two models, 4GBOX(L) and XD-4GBOX(L)-ED. The model with L is equipped with a 3M extension antenna. Other functions are the same as the standard version. The appearance of the standard version is as follows:

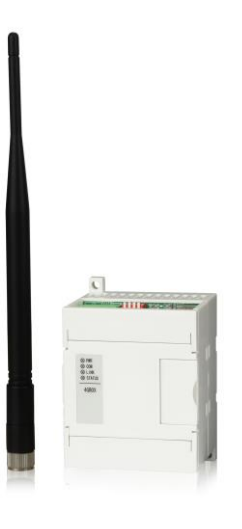

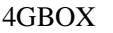

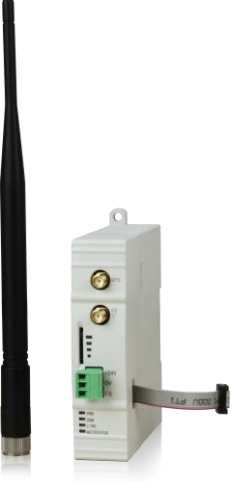

XD-4GBOX-ED

- Compatibility
- Nano SIM card
- Support the network of China Mobile, China Unicom and telecom operators (all China Netcom)
- > XD series PLC provides data support for XD-4GBOX-ED and 4GBOX
- XC series PLC provides data support for 4GBOX-M or 4GBOX (version above H2)

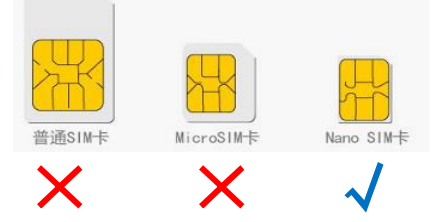

Performance features

- > Real time monitoring of SMS sending and receiving
- > GPS global positioning function (H2 or higher version)
- > It has the functions of disconnection redial and watchdog
- ➢ 4GBOX has standard industrial interface (RS232, RS485)

| Madal       | XD series |            | XC series                                                                                                    | Modbug DTU |              |  |
|-------------|-----------|------------|----------------------------------------------------------------------------------------------------|------------|--------------|--|
| Widder      | Firmware  | Software   | PLC                                                                                                    | Software   | WIOUDUS-KIU  |  |
| VD 4CDOV ED | V3.4.5    | V3.5.1 and |                                                                                                    |            | -            |  |
| AD-4GBUA-ED | and above | above      | -                                                                                                    | -          |              |  |
| ACDOX M     | ACDOX M   |            | NO NO NO NO                                                                                                    | V3.3r and  | $\checkmark$ |  |
| 4GBUX-M     | -         | -          | AU2/AU5/AU5/AUM/AU                                                                                                    | above      |              |  |
|             | V3.4.5    | V3.5.1 and |                                                                                                    |            | -            |  |
| 40BUX(H1)   | and above | above      | -                                                                                                    | -          |              |  |
|             | V3.4.5    | V3.5.1 and | VC2/VC2/VC5/VCM/VCC                                                                                                    | V3.3r and  |              |  |
| 40DUA(H2)   | and above | above      | $\frac{\Lambda U^2}{\Lambda U^3} \frac{\Lambda U^3}{\Lambda U^3} \frac{\Lambda U^3}{\Lambda U$ | above      |              |  |

### Applicability

### Application function

The application functions of data acquisition module in the whole network are as follows:

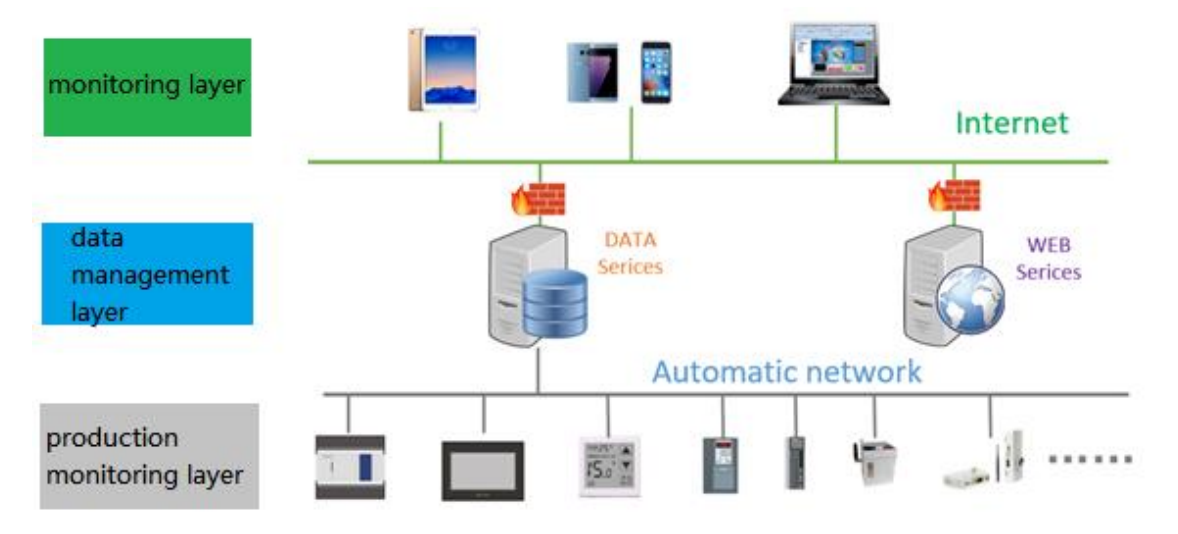

Message monitoring

Monitoring the device by sending fixed format message in PLC program.

> Online programming

Remote monitoring, programming, data uploading and downloading through XCPpro, XD/EPPro software.

Remote monitoring

Support XINJE Cloud remote monitoring platform, realize the visualization, digitization and intelligent management of the equipment.

Application field

- Remote diagnosis of equipement fault
- > Equipment after-sales reliable maintenance, such as air compressor maintenance
- > Data authenticity guarantee of test equipment, such as lithium battery detection
- Smart urban construction, such as sewage treatment, garbage treatment, cold storage
- Wisdom agriculture, smart home, intelligent car

# 2. Performance and parameters

# 2-1. Structure

■ XD-4GBOX-ED

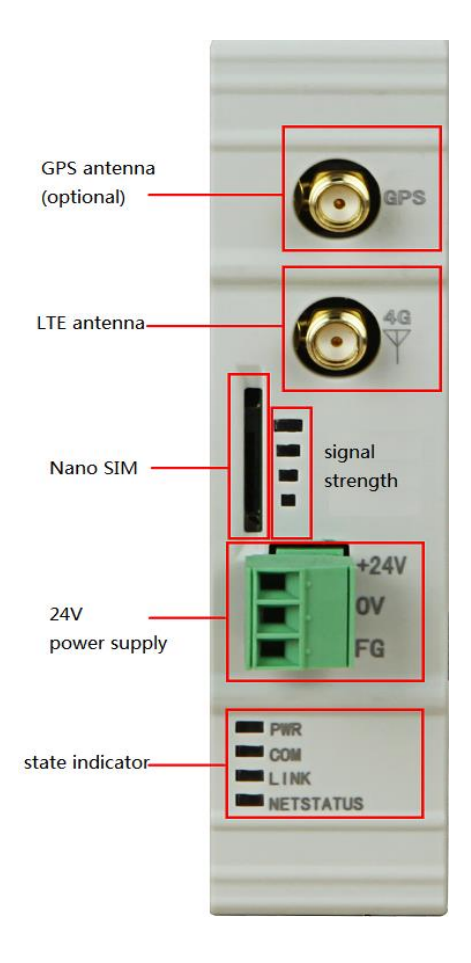

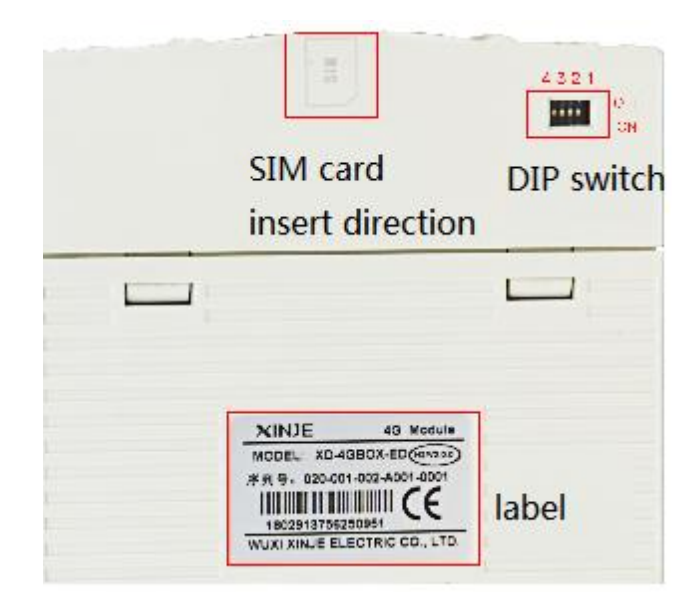

# ■ 4GBOX

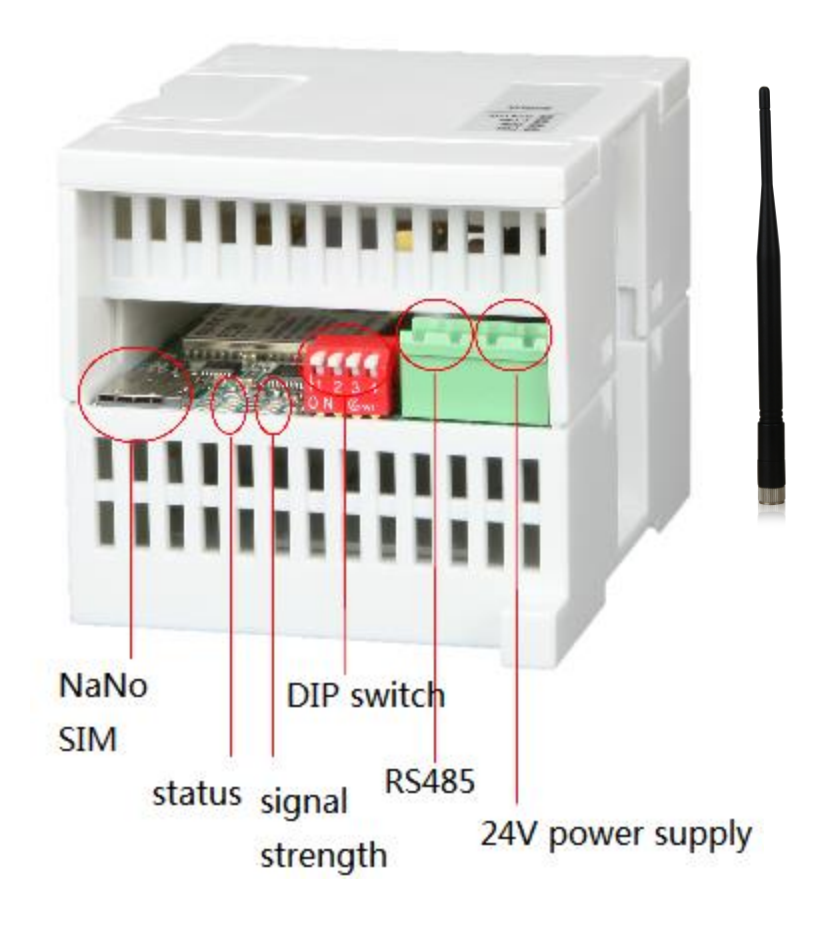

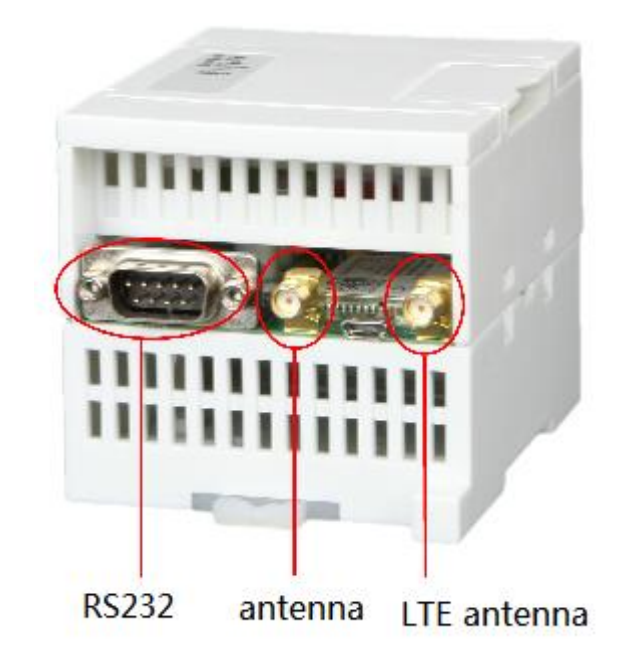

■ GPS antenna (optional)

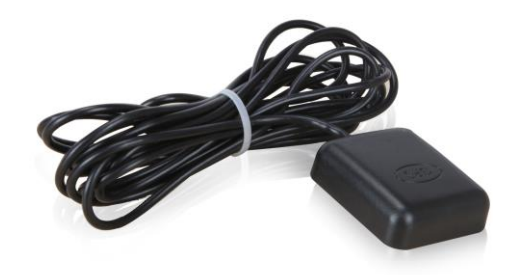

# 2-2. Dimension

# ■ XD-4GBOX-ED

The dimension is 25.0mm×100.0mm×90.0mm (width ×height ×depth). Please use M3 screw to fix or install on the DIN46277 (width is 35mm) rail.

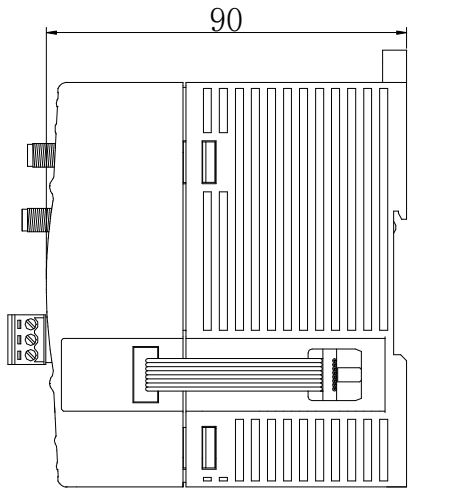

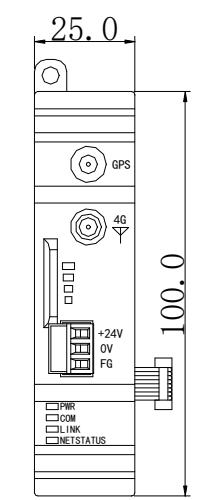

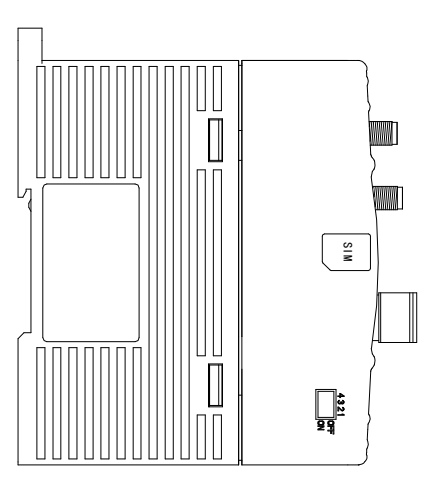

#### ■ 4GBOX (-M)

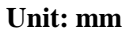

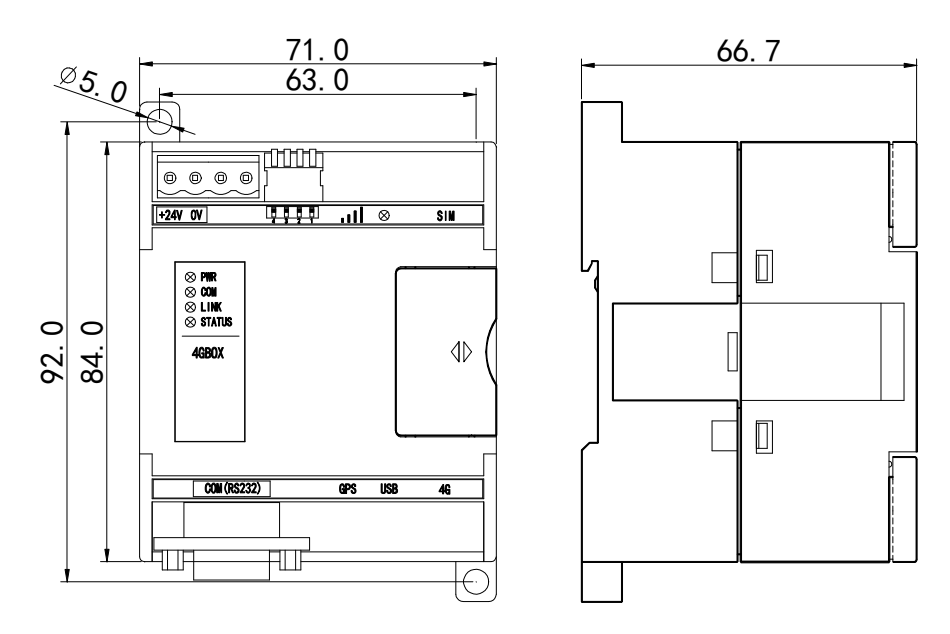

Note:

- (1) Do not let the chips and wire cuttings drop into the module when wiring and installing.
- (2) Confirm the module and connected equipment specifications before wiring.
- (3) Make sure the connection is strong, the loss of connection will result in incorrect data, short circuit, etc. installation, wiring and other operations must be performed after the power supply is cut off.

#### 2-3. Power supply

The module power supply is DC24V, the voltage range is DC 21.6V~26.4V.

#### 2-4. Communication port

1. RS232 port

RS232 is DB 9-pin port, the diagram is shown as below:

| 2 | RXD |
|---|-----|
| 3 | TXD |
| 5 | GND |

The wiring diagram between PC and 4GBOX:

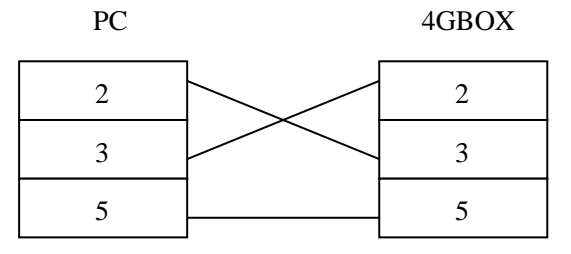

The wiring diagram between XC series PLC and 4GBOX:

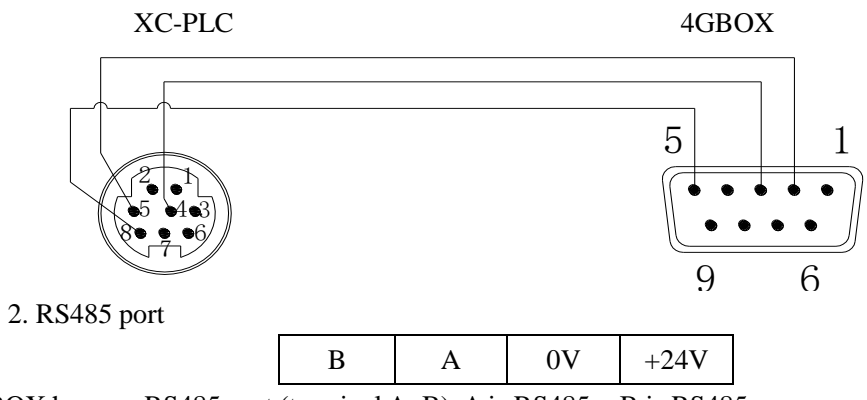

4GBOX has one RS485 port (terminal A, B). A is RS485+, B is RS485-.

| 3. Serial po              | rt                           |                     |                                                       |  |
|---------------------------|------------------------------|---------------------|-------------------------------------------------------|--|
| Communication<br>protocol | Network module               | Suitable model      | Default serial port paramreters                       |  |
|                           | 4GBOX-M                      | XC2/XC3/XC5/XCM/XCC |                                                       |  |
| Modbus RTU                | 4GBOX (H2 and above)         | Modbus RTU device   | Modbus-19200-8-1-E                                    |  |
| X-NET                     | 4GBOX<br>(V2.0 and<br>below) | -                   | XNET-PPFD-RS232 -115200<br>Any Net ID and station no. |  |
|                           | 4GBOX<br>(V2.1 and<br>above) | XD/XE/XL/XG         | XNET-OMMS-RS232-57600<br>Net ID: 65154 station no.1   |  |
|                           | XD-4GBOX-ED                  | XD/XE               | XNET-PPFD-TTL-1000000<br>Any Net ID and station no.   |  |

# 2-5. Status indicator

| PWR       |
|-----------|
| СОМ       |
| LINK      |
| NETSTATUS |

# The indicator will light according to the function.

| Indicator light | Function                                                          |  |  |  |
|-----------------|-------------------------------------------------------------------|--|--|--|
| PWR             | Module power supply status, it lights when the module power on.   |  |  |  |
| СОМ             | Module and PLC serial port connection success flag. When there is |  |  |  |
|                 | communication data through the port, COM will flash.              |  |  |  |
| LINK            | 4GBOX logs on target server succeessfully                         |  |  |  |
| NETSTATUS       | Device access Internet status                                     |  |  |  |

# 2-6. Signal strength

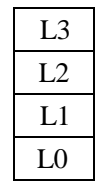

The module running state, 4GBOX visiting server succeeded. L0~L3 show the signal strength of network. In error state, L0~L3 will show the error type, please see below table:

| LO                                | L1       | L2       | L3                                                 | Explanation                                        |
|-----------------------------------|----------|----------|----------------------------------------------------|----------------------------------------------------|
| -                                 | -        | -        | flashing                                           | No SIM card or SIM card insert error               |
| -                                 | -        | flashing | flashing                                           | 4GBOX cannot open the network (SIM card arrears or |
|                                   |          |          |                                                    | not open the data traffic service)                 |
| flashing                          | flashing | flashing | flashing                                           | 4GBOX not configure server information             |
| L0-L1 and L2-L3 flash alternately |          | rnately  | 4GBOX serial port parameters did not match the DIP |                                                    |
|                                   |          |          |                                                    | switch setting                                     |

# 2-7. DIP switch

#### ■ 4GBOX-M

| S1    | S2  | <b>S</b> 3 | S4 | Function                               |
|-------|-----|------------|----|----------------------------------------|
| OFF   | OFF | -          | -  | Running mode                           |
| ON    | OFF | -          | -  | back to default serial port parameters |
| -     | ON  | -          | -  | Configuration mode (power on again)    |
| Other |     |            |    | Undefined                              |

#### ■ XD-4GBOX-ED

| S1  | S2  | S3        | S4 | Function                     |
|-----|-----|-----------|----|------------------------------|
| ON  | -   | -         | -  | Configuration mode           |
| OFF | -   | -         | -  | Running mode                 |
| -   | -   | -         | ON | Factory mode (V2.0.0 and up) |
| -   | ON  | -         | -  | Factory mode (V1.1.4 and up) |
|     | Oth | Undefined |    |                              |

# ■ 4GBOX (V1.1.4 and below)

| <b>S</b> 1 | S2 | <b>S</b> 3 | S4           | Function                            |
|------------|----|------------|--------------|-------------------------------------|
| OFF        | -  | -          | -            | Running mode                        |
| ON         | -  | -          | -            | Configuration mode (please power on |
| 0          |    | OFF        | Factory mode |                                     |
| Other      |    |            |              | Undefined                           |

# ■ 4GBOX (V2.0.0 and above)

| S1  | S2 | S3 | S4 | Function                            |
|-----|----|----|----|-------------------------------------|
| OFF | -  | -  | -  | Running mode                        |
| ON  | -  | -  | -  | Configuration mode (power on again) |

| -     | OFF | -   | -         | Modbus RTU mode (include XC series)                   |
|-------|-----|-----|-----------|-------------------------------------------------------|
| -     | ON  | -   | -         | X-NET mode (V2.0.0 and above)                         |
| -     | -   | OFF | -         | Enable user serial port parameters (V2.1.0 and above) |
| -     | -   | ON  | -         | Default serial port parameters (V2.1.0 and above)     |
| Other |     |     | Undefined |                                                       |

Note:

(1) The 4GBOX (L) version above v2.0.0 supports Modbus RTU and X-NET mode. Version 1.1.4 and below only supports X-NET mode.

(2) For 4GBOX (L) of v2.1.0 and above, the DIP switch provides the default serial port parameters corresponding to the working mode.

(3) 4GBOX (L) of v2.1.0 and above supports connecting XD series PLC through RS232 / RS485.

# 2-8. Initialization time

The module initialization time is depend on the telecom operator. The table shows the time of Chinese telecom operators:

| Telecom operator | Initialization time (s) |
|------------------|-------------------------|
| China mobile     | 21.31                   |
| China unicom     | 23.24                   |
| China telecom    | 32.45                   |

### 2-9. Product features

| Parameters      | Description                                            |
|-----------------|--------------------------------------------------------|
| Working         | GSM/GPRS: 900, 1800MHz EDGE: 900, 1800MHz              |
| frequency       | UMTS: CDMA2000(BC0), WCDMA(B1, B8), TD-SCDMA(1.9G, 2G) |
|                 | LTE: FDD(B1, B3, B8) TDD(B38, B39, B40, B41)           |
|                 | GNSS: GPS, GLONASS                                     |
| Max             | 100 Mbps                                               |
| transmission    |                                                        |
| speed           |                                                        |
| Max             | GSM/GPRS: 2W EDGE: 0.5W                                |
| transmitting    | UMTS: 0.25W LTE: 0.25W                                 |
| power           |                                                        |
| Working         | -10°C~50°C                                             |
| temperature     |                                                        |
| Average         | <5mA                                                   |
| standby current |                                                        |

# **3.** Function settings

#### 3-1. Function overview

The configuration management interface can be opened by selecting the "4GBOX" option in the left engineering column of "Xinje PLC programming tool software". (For the physical connection mode, please refer to chapter 4)

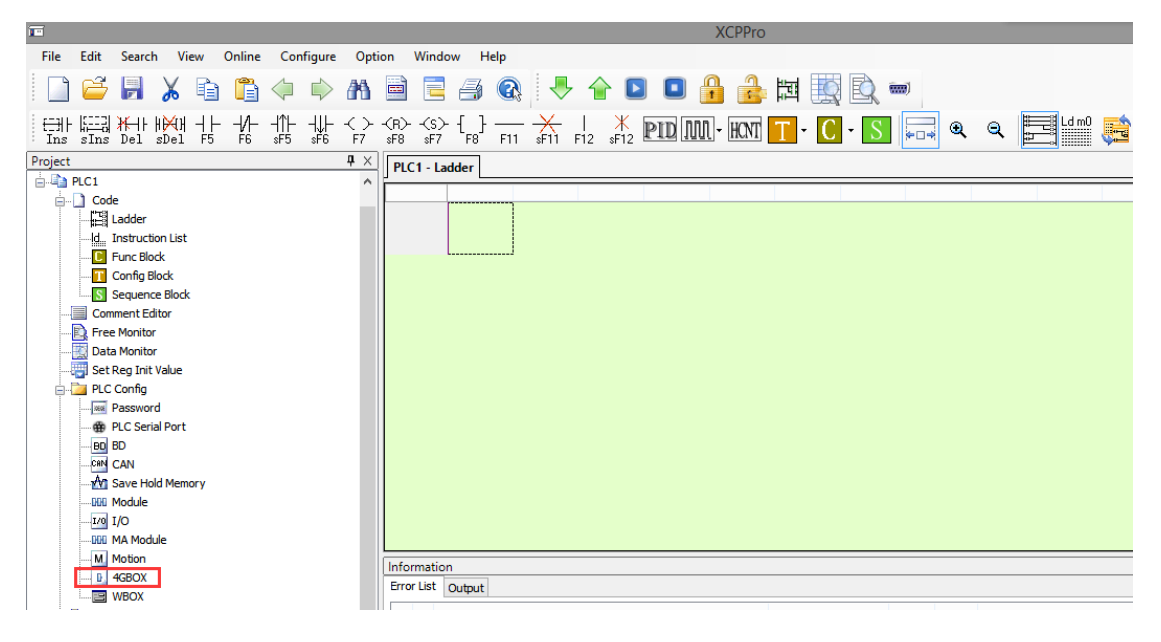

# 3-2. Remote configuration

After 4GBOX enters the function configuration interface, remote communication parameters can be configured.

| PLC1 - 4GBOX Set |                    |                    |   |
|------------------|--------------------|--------------------|---|
| PLC Config       | Communication Flag | User Authority     |   |
| BD<br>CAN        | enable remote:     | V                  |   |
| Save Hold Memo   | comm port:         | 1 ~                |   |
| I/O              | safe mode:         | safe mode 1 V      |   |
| M Motion         | domain name:       | www.x-net.info     |   |
| WBOX             | ip address:        | 0.0.0              |   |
|                  | dev password:      | 12345678           |   |
| < >>             | versi              | default            |   |
|                  |                    | Write To OK Cancel | ] |

• Enable remote

Enable the remote communication for 4GBOX, make sure to choose this item.

- Comm port
- 4GBOX uses port 1 which cannot be changed.
  - Safe mode

4GBOX can support safe mode 1, please choose it.

• Domain name

Please set it to default domain name www.x-net.info.

• IP address

If the domain name is default settings, it no needs to fill in the IP. If not fill in the domain name, please fill in XINJE server IP address 61.160.67.86.

• Device password

Set 4GBOX remote login password. If setting password, it needs to input password for remote login.

• Version

Click version button to get 4GBOX version and device ID.

#### 3-3. Flag register

The flag register can be used to control remote device such as device shutdown, signal detection.

|                                                                                                    | PLC1                                                                                               | I - 4GBOX Set  |            | ×      |
|----------------------------------------------------------------------------------------------------|----------------------------------------------------------------------------------------------------|----------------|------------|--------|
| PLC Config<br>Password<br>PLC Serial Port<br>BD<br>CAN<br>Save Hold Memo<br>With Module<br>To I/O<br>With Module<br>M Motion<br>J 4GBOX<br>WBOX | Communication Flag<br>4GBOX Connection:<br>signal strength:<br>SIM card change:<br>GPS coordinate: | User Authority | only write |        |
| < >                                                                                                    |                                                                                                    | Write          |            | Cancel |
|                                                                                                    |                                                                                                    | VVILE          | UK UK      | Cancel |

• 4GBOX connection

Set on this flag every 5 second when 4GBOX communicates with PLC serial port normally after module initialization.

• Signal strength

Write in signal strength in PLC appointed address every 5s after module initialization. The signal range is 0 to 31, 31 is the strongest.

• SIM card change

Write in the status in PLC appointed address every 5s after module initialization. The status is off if using bind SIM card, otherwise, the status is ON.

• GPS positioning (H2 and above version)

Write in the GPS position in PLC appointed address every 5s after module initialization. The position information occupied 4 registers (two floating numbers), which are latitude and longitude. Note:

- Serial port connection and bind SIM card bit address type: XD series PLC: M, HM XC series PLC: M
- (2) Signal strength, GPS coordinate register address type: XD series PLC: D, HD XC series PLC: D

### 3-4. User authority

User authority is user white list function. If not fill in the phone number, the 4GBOX will execute message control when message monitoring without distinguishing phone number. after using this function, the 4GBOX will distinguish the phone number and authority and control the device.

|                                                                                                    | PL                                                | .C1 - 4GBOX Set                                                         |                                 | ×      |
|----------------------------------------------------------------------------------------------------|---------------------------------------------------|-------------------------------------------------------------------------|---------------------------------|--------|
| PLC Config<br>Password<br>PLC Serial Port<br>BD<br>BD<br>CAN<br>CAN<br>Save Hold Memo<br>COM<br>Module<br>Top I/O<br>COM<br>AM Module<br>Motion<br>GBDX | PL<br>Communication Flag<br>Name<br>xinje<br>user | C1 - 4GBOX Set<br>User Authority<br>Phone<br>13312212345<br>16655544123 | Authority<br>read<br>read/write |        |
| WBOX                                                                                                    |                                                   | W                                                                       | /rite To OK                     | Cancel |

#### 3-5. Message function

3-5-1. Message monitoring (mobile phone => 4GBOX => PLC)

User can edit the message as fixed format to monitor the equipment. 4GBOX needs to work in running mode for this function.

#### **Read soft component (example)**

| R M0     | Return SMS M0=ON                                                    |
|----------|---------------------------------------------------------------------|
| R D5     | Return SMS D5=K1234                                                 |
| R DD0    | Return SMS DD0=K654321                                              |
| R D0 S20 | Return SMS Xinje Made (S is the decimal length of the expected read |
|          |                                                                     |

string)

#### Write soft component

| W M0 1            | //M0 ON                                                           |
|-------------------|-------------------------------------------------------------------|
|                   |                                                                   |
| W Y23 0           | //Y23 OFF                                                         |
| W Y35 1           | //Y35 ON                                                          |
| W D5 K1234        | // D5=1234(decimal format)                                        |
| W DD0 H654321     | // DD0(double word)=654321(hex format), DD0 occupies D0 and D1    |
| W D0 "Xinje Made" | // write the string in the address starting from D0 (occupy D0Dn, |
| 1 1 / \           |                                                                   |

total n characters)

#### Error code:

If the message format, user authority, soft component type is error, the returning message will be error code. If there is no error, the returning message is OK.

| Error code | Meaning                                                                       |
|------------|-------------------------------------------------------------------------------|
| Error1     | the phone number which sending the message is not in the white list           |
| Error2     | The short message format is not correct (for example, the number and position |
|            | of spaces are not correct)                                                    |
| Error3     | The software component in the SMS does not exist, and the number of the       |
|            | software component is incorrect (e.g. W Y8 1)                                 |
| Error4     | the phone number only has read authority, but it wanted to write in           |
| Error5     | 4GBOX and PLC read write failure                                              |
| Error6     | 4GBOX and PLC read write failure                                              |
| Error7     | 4GBOX and PLC read write failure                                              |
| Error8     | 4GBOX and PLC read write failure                                              |

#### Note:

- (1) all the letters must be capitalized.
- (2) The command, register, operands are separated by a space, the whole message should not exceed 99 English characters.
- (3) To send the character message, quotation mark must be English half angle "
- (4) Message function only support China mobile, China unicom.

#### 3-5-2. SMS push (PLC => 4GBOX => mobile phone)

SMS push refers to the function of real-time information notification to target users under preset conditions. The example program reference is as follows: in the instruction configuration, the telephone number is added according to the specified format, as follows: "15151313111" represents the first mobile phone number, {d30:11} represents the second mobile phone number, and is stored in the low bit of 11 single word registers starting from D30.

|                        | T_MSQ_4G temperature |
|------------------------|----------------------|
| MSG Instruction Config |                      |

- Please use edge signal to trigger short message sending in the program;
- In the SMS configuration wizard, 4GBOX is connected to XC series PLC and selected according to the serial port currently connected to the cable, and the configuration is COM1;
- The first address can be filled in the D register, occupied register can not be used again in the program;
- The phone number part supports multiple number input and user-defined mobile phone number on the touch screen. The use mode is shown in the figure above. Multiple numbers are separated by ",";

SMS content supports Chinese, English and register information reading methods, such as "current temperature is {D0}", when D0 is 30, the actual content of SMS received by users is "current temperature is 30". Register parsing function supports single and double word parsing, such as D (single word), DD (double word) forms.

Note: when sending SMS to XC series PLC, do not log in to Xinje cloud or log in to 4GBOX remotely for operation, otherwise it will conflict with SMS function. It is recommended to use the alarm push of Xinje cloud platform for remote monitoring.

#### 3-5-3. Add phone number through HMI

A character input button with length of 6 is added to the HMI, which can be input according to the normal mobile phone number "157xxxxxxx".

| Object       Display       Font       Color       Position         Station       Device       PLC Port       ✓         VirStaNO       0       Station       1         Object       Object       Object       0         Object       Object       0       1         VirStaNO       0       Station       1         VirStaNO       0       Station       1         Object       Object       0       500         Understand       Indirect       Value         Number of       6       6 |                         | ASC Input                          |
|----------------------------------------------------------------------------------------------------|-------------------------|------------------------------------|
| Station         Device       PLC Port         VirStaNO       0         Object         ObjType       HD         Indirect                                                                                                    |                         | Object Display Font Color Position |
| Device       PLC Port       v         VirStaNO       0       Station       1         Object       Object       0       500       1         Value       Number of       6       6       6                                                                                                    |                         | Station                            |
| arm information receiver     VirStaNO     0     Station     1       Object     Object     Obj Type     HD     500       Indirect     Value     Number of     6                                                                                                    |                         | Device PLC Port V                  |
| Object<br>ObjType HD ✓ 500<br>☐ indirect<br>Value<br>Number of 6                                                                                                    | rm information receiver | VirStaNO 0 Station 1               |
| AAAAAAAAAAA     ObjType     HD     500       Indirect       Value   Number of                                                                                                    |                         | Object                             |
| Value<br>Number of 6                                                                                                    | АААААААААА              | ObjType HD v 500                   |
| Value<br>Number of 6                                                                                                    |                         | indirect                           |
| Number of 6                                                                                                    |                         | Value                              |
|                                                                                                    |                         | Number of 6                        |

PLC program example is as follows, the mobile phone number decoding.

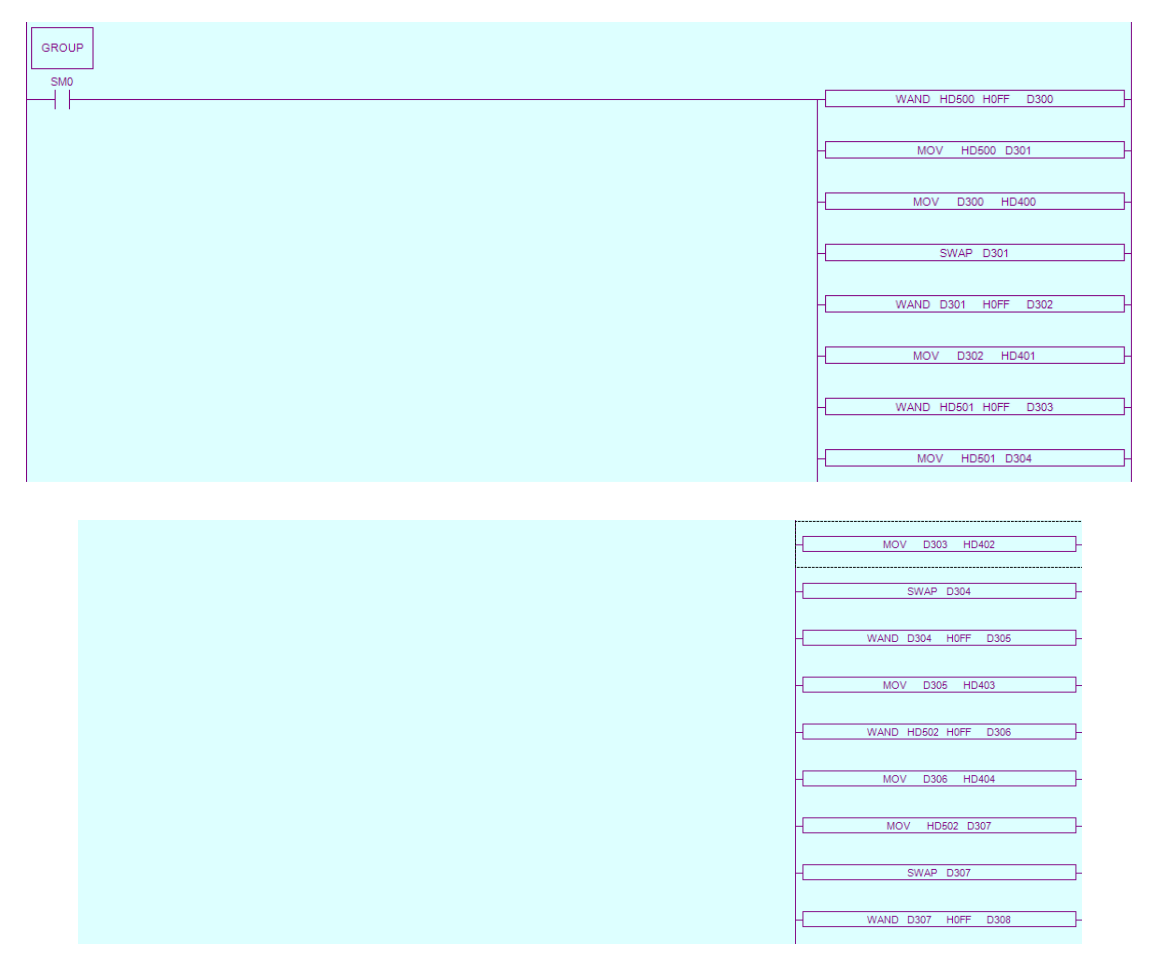

|        |                   |                 |          | WAND HD503 H0FF D309<br>指令: WAND HD503 H0FF D309 |
|--------|-------------------|-----------------|----------|--------------------------------------------------|
|        |                   |                 |          | MOV D309 HD406                                   |
|        |                   |                 |          | - MOV HD503 D310                                 |
|        |                   |                 |          | - SWAP D310                                      |
|        |                   |                 |          | WAND D310 H0FF D311                              |
|        |                   |                 |          | - MOV D311 HD407                                 |
|        |                   |                 |          | WAND HD504 H0FF D312                             |
|        |                   |                 |          | MOV D312 HD408                                   |
|        |                   |                 |          | MOV HD504 D313                                   |
|        |                   |                 |          |                                                  |
|        |                   |                 |          | - WAND D313 H0FF D314 -                          |
|        |                   |                 |          | - MOV D314 HD409 -                               |
|        |                   |                 |          | MOV HD505 HD410                                  |
| GROUPE |                   |                 |          |                                                  |
| M1000  |                   |                 |          | T_MSG_4G 案例                                      |
| 1      |                   |                 | - ()     | X                                                |
|        |                   | MSG Instruction | Config   |                                                  |
|        | Instruction Name: | example         | Comport: | COM3 v                                           |
|        | First Address:    | D1000           |          |                                                  |
|        | Phone Num:        | {HD400:11}      |          |                                                  |
|        | MSG Content:      | alam            |          | ^                                                |
|        |                   |                 |          | ~                                                |
|        | Left: 132 Used:   | D1000 - D1017   |          |                                                  |
|        |                   |                 | OK       | Cancel                                           |

# 4. Using steps

4-1. Prepartion

Please make sure that the following items are complete before using the product:

(1) China Mobile / Unicom / Telecom SIM card with GPRS function, SMS function optional, size of Nano;

(2) XC2 / XC3 / XC5 / XCM / XCC series PLC, XD / XE / XL / XG series PLC (v3.4.5 and above);

(3) Xinje PLC programming software (XC, XD / XE / XL / XG Series);

(4) Xinjeconfig tool v1.6.375 and above;

(5) Xinje USB programming cable, XVP / DVP programming cable, OP communication cable, USB to RS232 convertor;

(6) The computer can access the Internet.

| Model                                                                                             | Phy                                                                                                    | ysical connection    |                                                                    | Modbus RTU                                               |              | X-NET                                                                                                    |                                                                         |
|---------------------------------------------------------------------------------------------------|----------------------------------------------------------------------------------------------------|----------------------|--------------------------------------------------------------------|----------------------------------------------------------|--------------|----------------------------------------------------------------------------------------------------|-------------------------------------------------------------------------|
|                                                                                                   | RS232                                                                                                    | RS485                | TTL                                                                | Modbus                                                   | XC series    | XNET-PPFD                                                                                                    | XNET-HDN                                                                |
| 4GBOX-M                                                                                           | $\checkmark$                                                                                                    | $\checkmark$         | -                                                                  | $\checkmark$                                             | -            | -                                                                                                    | -                                                                       |
|                                                                                                   | $\checkmark$                                                                                                    | $\checkmark$         | -                                                                  | -                                                        | $\checkmark$ | -                                                                                                    | -                                                                       |
| XD-4GBOX-ED                                                                                       | -                                                                                                    | -                    | $\checkmark$                                                       | -                                                        | -            | $\checkmark$                                                                                                    | -                                                                       |
| 4GBOX <sup>1</sup>                                                                                | $\checkmark$                                                                                                    | -                    | -                                                                  | -                                                        | -            | $\checkmark$                                                                                                    | -                                                                       |
| 4GBOX <sup>2</sup>                                                                                | $\checkmark$                                                                                                    | $\checkmark$         | -                                                                  | $\checkmark$                                             | -            | -                                                                                                    | -                                                                       |
|                                                                                                   | $\checkmark$                                                                                                    | $\checkmark$         | -                                                                  | -                                                        | $\checkmark$ | -                                                                                                    | -                                                                       |
|                                                                                                   | $\checkmark$                                                                                                    | -                    | -                                                                  | -                                                        | -            | $\checkmark$                                                                                                    | -                                                                       |
| 4GBOX <sup>3</sup>                                                                                | $\checkmark$                                                                                                    | $\checkmark$         | -                                                                  | $\checkmark$                                             | -            | -                                                                                                    | -                                                                       |
|                                                                                                   | $\checkmark$                                                                                                    | $\checkmark$         | -                                                                  | -                                                        | $\checkmark$ | -                                                                                                    | -                                                                       |
|                                                                                                   | $\checkmark$                                                                                                    | $\checkmark$         | -                                                                  | -                                                        | -            | -                                                                                                    |                                                                         |
|                                                                                                   |                                                                                                    |                      |                                                                    |                                                          |              |                                                                                                    |                                                                         |
| Model                                                                                             | Cor                                                                                                    | nfiguration m        | ode                                                                |                                                          | Monit        | oring mode                                                                                                    |                                                                         |
| Model                                                                                             | Coi<br>XCPPro                                                                                                    | nfiguration m<br>XDl | ode<br>PPro                                                        | XCPPro                                                   | Monit<br>XI  | oring mode<br>DPPro                                                                                                    | Xinje cloud                                                             |
| Model<br>4GBOX-M                                                                                  | Cor<br>XCPPro<br>√                                                                                                    | nfiguration m<br>XDI | ode<br>PPro                                                        | XCPPro<br>√                                              | Monit<br>XI  | oring mode<br>DPPro                                                                                                    | Xinje cloud<br>√                                                        |
| Model<br>4GBOX-M                                                                                  | Cor<br>XCPPro<br>√<br>√                                                                                                    | nfiguration m<br>XDI | ode<br>PPro                                                        | XCPPro<br>√                                              | Monit<br>XI  | oring mode DPPro                                                                                                    | Xinje cloud<br>√<br>√                                                   |
| Model<br>4GBOX-M<br>XD-4GBOX-ED                                                                   | Con<br>XCPPro<br>√<br>√<br>-                                                                                                  | nfiguration m<br>XDI | ode<br>PPro<br>-<br>-                                              | XCPPro<br>√<br>-                                         | Monit<br>XI  | oring mode<br>DPPro<br>-<br>-<br>√                                                                                                    | Xinje cloud<br><br>                                                     |
| Model<br>4GBOX-M<br>XD-4GBOX-ED<br>4GBOX <sup>1</sup>                                             | Con<br>XCPPro<br>√<br>√<br>-<br>-                                                                                             | nfiguration m<br>XDI | ode<br>PPro<br>-<br>-<br>-                                         | XCPPro<br>√<br>-<br>-                                    | Monit<br>XI  | oring mode<br>DPPro<br>-<br>√<br>√                                                                                                    | Xinje cloud<br><br><br><br>                                             |
| Model<br>4GBOX-M<br>XD-4GBOX-ED<br>4GBOX <sup>1</sup><br>4GBOX <sup>2</sup>                       | Con<br>XCPPro<br>√<br>√<br>-<br>-<br>√                                                                                        | nfiguration m<br>XDI | ode<br>PPro<br>-<br>-<br>√<br>√                                    | XCPPro<br>√<br>-<br>-<br>-                               | Monit<br>XI  | oring mode<br>DPPro<br>-<br>√<br>√<br>√<br>-                                                                                                    | Xinje cloud $$ $$ $$ $$ $$ $$ $$                                        |
| Model<br>4GBOX-M<br>XD-4GBOX-ED<br>4GBOX <sup>1</sup><br>4GBOX <sup>2</sup>                       | $\begin{array}{c} \text{Con} \\ \hline \textbf{XCPPro} \\ \hline \\ \hline \\ \\ \hline \\ \\ \\ \\ \\ \\ \\ \\ \\ \\ \\ \\ $ | nfiguration m<br>XDI | ode<br>PPro<br>-<br>-<br>V<br>V<br>-<br>-                          | XCPPro<br>√<br>-<br>-<br>-<br>√                          | Monit<br>XI  | oring mode<br>DPPro<br>-<br>√<br>√<br>-<br>-<br>-<br>-<br>-<br>-<br>-<br>-<br>-<br>-<br>-<br>-<br>-                                                                                                    | Xinje cloud $$ $$ $$ $$ $$ $$ $$ $$ $$ $$                               |
| Model<br>4GBOX-M<br>XD-4GBOX-ED<br>4GBOX <sup>1</sup><br>4GBOX <sup>2</sup>                       | $\begin{array}{c} \text{Con} \\ \text{XCPPro} \\ \\ \\ \\ \\ \\ \\ \\ \\ \\ \\ \\ \\ \\ \\ \\ \\ \\ \\$                       | nfiguration m<br>XDI | ode<br>PPro<br>-<br>-<br>√<br>√<br>-<br>-<br>√                     | XCPPro<br>√<br>-<br>-<br>-<br>√<br>-                     | Monit<br>XI  | oring mode<br>PPPro $$ $$ $$ $$ $$ $$ - $$ $$ | Xinje cloud $$ $$ $$ $$ $$ $$ $$ $$ $$ $$ $$ $$ $$ $$ $$                |
| Model<br>4GBOX-M<br>XD-4GBOX-ED<br>4GBOX <sup>1</sup><br>4GBOX <sup>2</sup><br>4GBOX <sup>3</sup> | $\begin{array}{c} \text{Con} \\ \hline \textbf{XCPPro} \\ \hline \\ \hline \\ \\ \hline \\ \\ \\ \\ \\ \\ \\ \\ \\ \\ \\ \\ $ | nfiguration m<br>XDI | ode<br>PPro                                                        | XCPPro<br>√<br>-<br>-<br>-<br>√<br>-<br>-<br>-<br>-<br>- | Monit<br>XI  | oring mode<br>PPPro $$ $$ $$ $$ $$ $$ $$ $$                                                                                                    | Xinje cloud $$ $$ $$ $$ $$ $$ $$ $$ $$ $$ $$ $$ $$ $$ $$ $$ $$ $$ $$    |
| Model<br>4GBOX-M<br>XD-4GBOX-ED<br>4GBOX <sup>1</sup><br>4GBOX <sup>2</sup><br>4GBOX <sup>3</sup> | $\begin{array}{c} \text{Con} \\ \text{XCPPro} \\ \hline \\ \\ \\ \\ \\ \\ \\ \\ \\ \\ \\ \\ \\ \\ \\ \\ \\ $                  | nfiguration m<br>XDI | ode<br>PPro<br>-<br>-<br>√<br>√<br>-<br>-<br>-<br>-<br>-<br>-<br>- | XCPPro<br>√<br>-<br>-<br>-<br>√<br>-<br>-<br>√           | Monit<br>XI  | oring mode<br>PPPro<br>-<br><br><br>-<br><br>-<br><br>-<br><br>-<br><br>-<br><br>-<br><br>-<br><br>-<br>-<br><br>-<br>-<br><br>-<br>-<br><br>-<br>-<br><br>-<br>-<br>-<br>-<br>-<br>-<br>-<br>-<br>-                                                                                                    | Xinje cloud $$ $$ $$ $$ $$ $$ $$ $$ $$ $$ $$ $$ $$ $$ $$ $$ $$ $$ $$ $$ |

4-2. Function comparison

Note:

(1)  $4GBOX^1$ : 4G-BOX (L) V1.1.4 and below.

 $(2)\ 4GBOX^2\!\!:\!4G\text{-BOX}$  (L) V2.0.0 and below.

(3) 4GBOX<sup>3</sup>: 4G-BOX (L) V2.1.0 and above.

- (4) XC series: refers to XC2/XC3/XC5/XCM/XCC series, excluding XC1 series
- $(5)\,$  XCPPro: V3.3 and above.
- (6) XDPPro: V3.5.1 and above.

### 4-3. Using steps

The specific using steps will be explained according to the model in the following chapters to explain how the computer accesses the terminal equipment site through Internet to realize the online programming and debugging function of PLC.

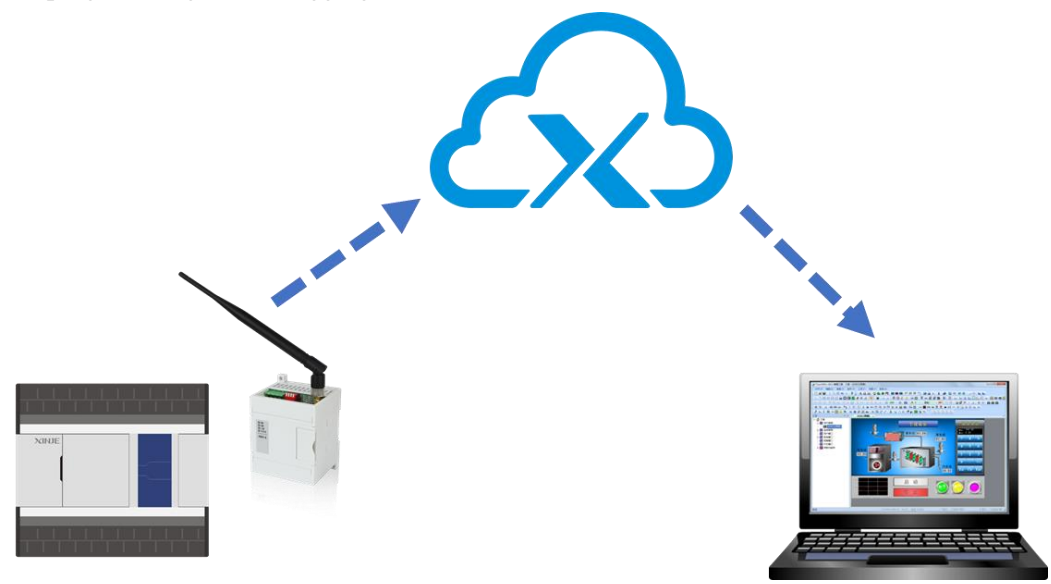

# 5. XD-4GBOX-ED

### 5-1. Version records

| VD 4CPOV ED | Change description          | Suitable range (XD series firmware V3.4.5 and                                                                                                    |
|-------------|-----------------------------|----------------------------------------------------------------------------------------------------|
| AD-40DUA-ED | Change description          | above)                                                                                                    |
| U1/V1 1 2   | Varsion initialization      | XDPPro: V3.5.1 (20170519) and above                                                                                                    |
| Π1/ V 1.1.3 |                             | Config: V1.6.343 (20170410) and above                                                                                                    |
|             | Optimization of serial port | XDPPro: V3.5.1 (20170519) and above                                                                                                    |
| П1/ V 1.1.4 | receiving program           | Config: V1.6.343 (20170410) and above                                                                                                    |
| U1A/1 1 5   | Optimize data               | XDPPro: V3.5.1 (20170519) and above                                                                                                    |
| Π1/ V 1.1.3 | communication efficiency    | Config: V1.6.343 (20170410) and above                                                                                                    |
|             | Optimize the SMS sending    |                                                                                                    |
|             | and receiving of Telecom    | <b>VDDD</b> $_{2}$ <b>VDDD</b> $_{2}$ <b>VDDDD</b> $_{2}$ <b>VDDDD</b> $_{2}$ <b>VDDDD</b> $_{2}$ <b>VDDDD</b> $_{2}$ <b>VDDDD</b> $_{$ |
| H2/V2.0.0   | card                        | Config. V1.6.242 (20171025) and above                                                                                                    |
|             | Add GPS positioning         | Config. V1.0.545 (20170410) of above                                                                                                    |
|             | function                    |                                                                                                    |

# 5-2. Using steps

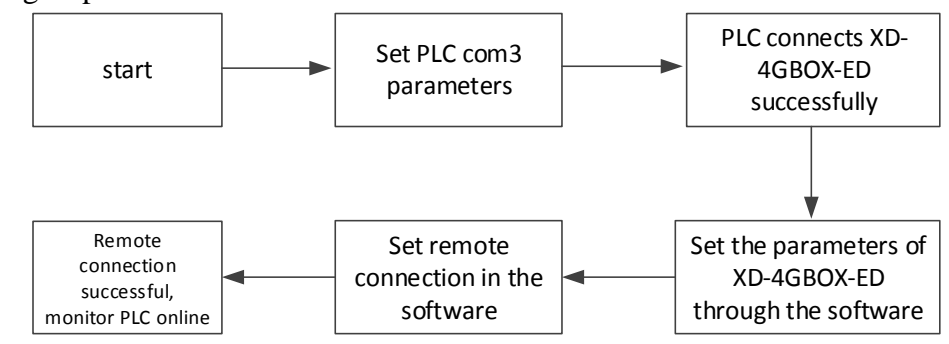

# 5-3. Parameter setting

5-3-1. PLC serial port setting

1. Connect PC with PLC through USB cable:

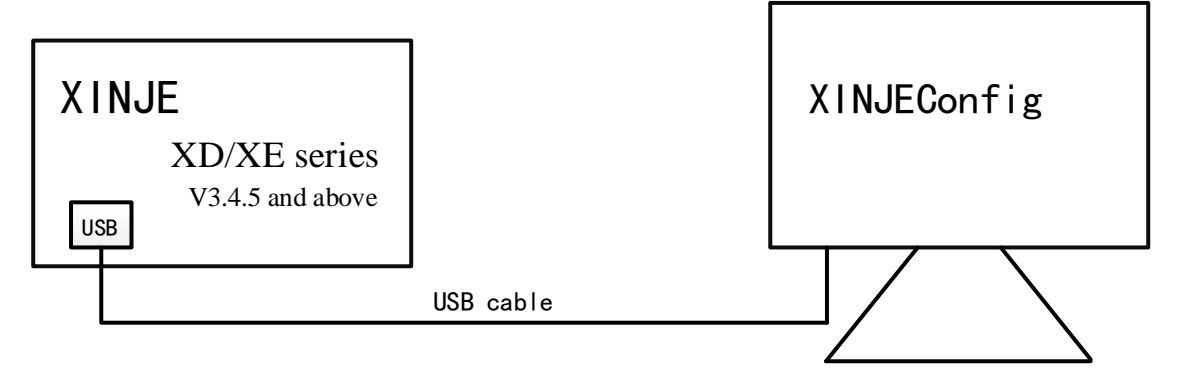

2. Search the PLC in XNET mode through XINJEConfig tool:

|                 | Welcome to use xinje config tool 🛛 🚽 🗙 |  |     |  |
|-----------------|----------------------------------------|--|-----|--|
| File(F) Tool(T) | Environment(E) Help(H)                 |  |     |  |
| PC PC           | PLC TouchWin 👒 _4GBox                  |  |     |  |
| Se WBox         | 🥪 ABox 🔪 🥪 COBox                       |  |     |  |
|                 |                                        |  |     |  |
|                 |                                        |  |     |  |
|                 |                                        |  |     |  |
|                 |                                        |  |     |  |
|                 |                                        |  |     |  |
|                 |                                        |  |     |  |
|                 |                                        |  |     |  |
| On line         |                                        |  | .:: |  |
|                 |                                        |  |     |  |
|                 | FindDevice AddrLink                    |  |     |  |
|                 |                                        |  |     |  |
|                 | Protocol: XNet V                       |  |     |  |
|                 | LinkPort: COM3 V                       |  |     |  |
|                 | Find with ID                           |  |     |  |
|                 |                                        |  |     |  |
|                 | Device ID:                             |  |     |  |
|                 |                                        |  |     |  |
|                 | Find device                            |  |     |  |

Note: the search port is the corresponding port in the device manager when the PLC is connected to the computer.

The serial port 3 of PLC is configured with the following parameters:

| PLC配置                                   | ×                                                                      |
|-----------------------------------------|------------------------------------------------------------------------|
| 通信口配置 路由表配置 以太网配置                       |                                                                        |
| 串口号 3章<br>网络种类选择<br>④ X_Net<br>⑦ Modbus | X_NET<br>网络号 32768<br>站点号 1<br>网络类型 PPFD マ<br>波特率 1000000 マ<br>发送前延时 0 |
| 物理层选择                                   | PPFD<br>转译 📄                                                           |
|                                         | 读取配置 写入配置                                                              |

| Protocol       | XNET-PPFD  |
|----------------|------------|
| Baud rate      | 1000000bps |
| Physical layer | TTL        |
| Net ID         | 32768      |
| Station No.    | 1          |

3. The serial port parameters take effect when PLC is powered on again after "write configuration".

4. Connect XD-4GBOX-ED module with COM3 of PLC. When the serial port parameters are consistent, the "com" indicator of XD-4GBOX-ED communication module flashes periodically.

Note: after the PLC parameter configuration is completed, the default parameters of the module can realize the normal connection with PLC, and it is not necessary to carry out mandatory configuration work!

5-3-2. Module parameter configuration

1. Please set the switch status of XD-4GBOX-ED to "configuration mode":

| <b>S</b> 1 | S2 | S3 | S4  | Function           |
|------------|----|----|-----|--------------------|
| ON         | -  | -  | OFF | Configuration mode |

2. The module is inserted into the available SIM card and takes effect after power on again.

3. The hardware connection mode of the product is as follows:

The programming software connect to PLC through XNET communication and USB cable. If PLC does not have USB port, connect serial port with DVP or XVP cable, and connect with PLC through XNET communication.

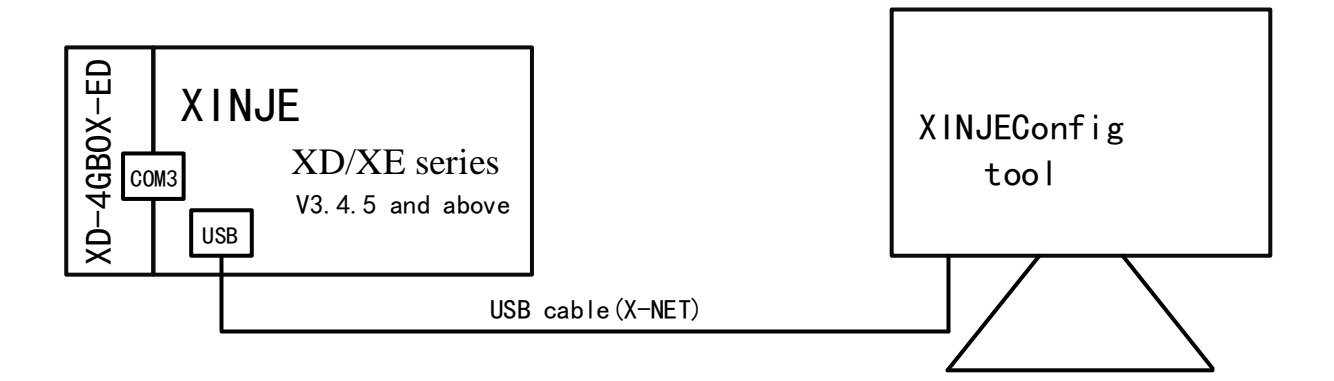

In the programming software, click "PLC config – 4GBOX" in the project bar, and click "4GBOX version" in the pop-up window to view the version and ID.

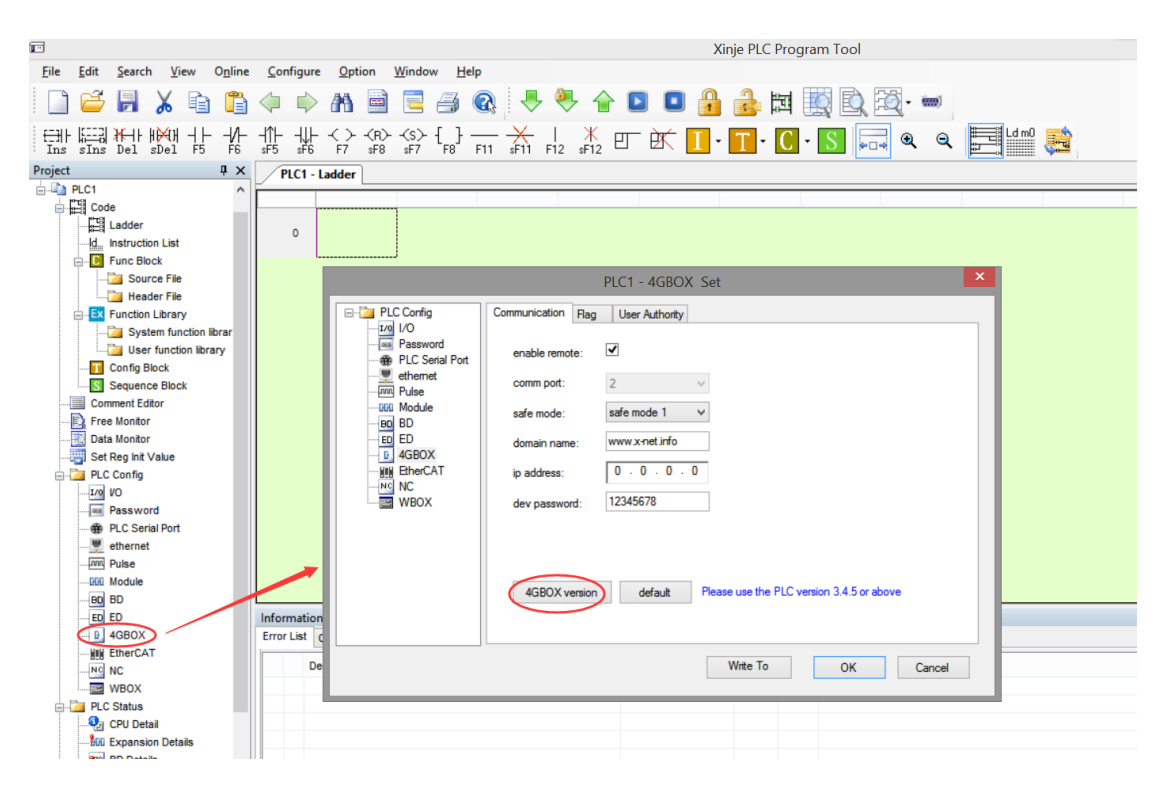

User can refer to chapter 3 to edit the parameters in configuration mode.

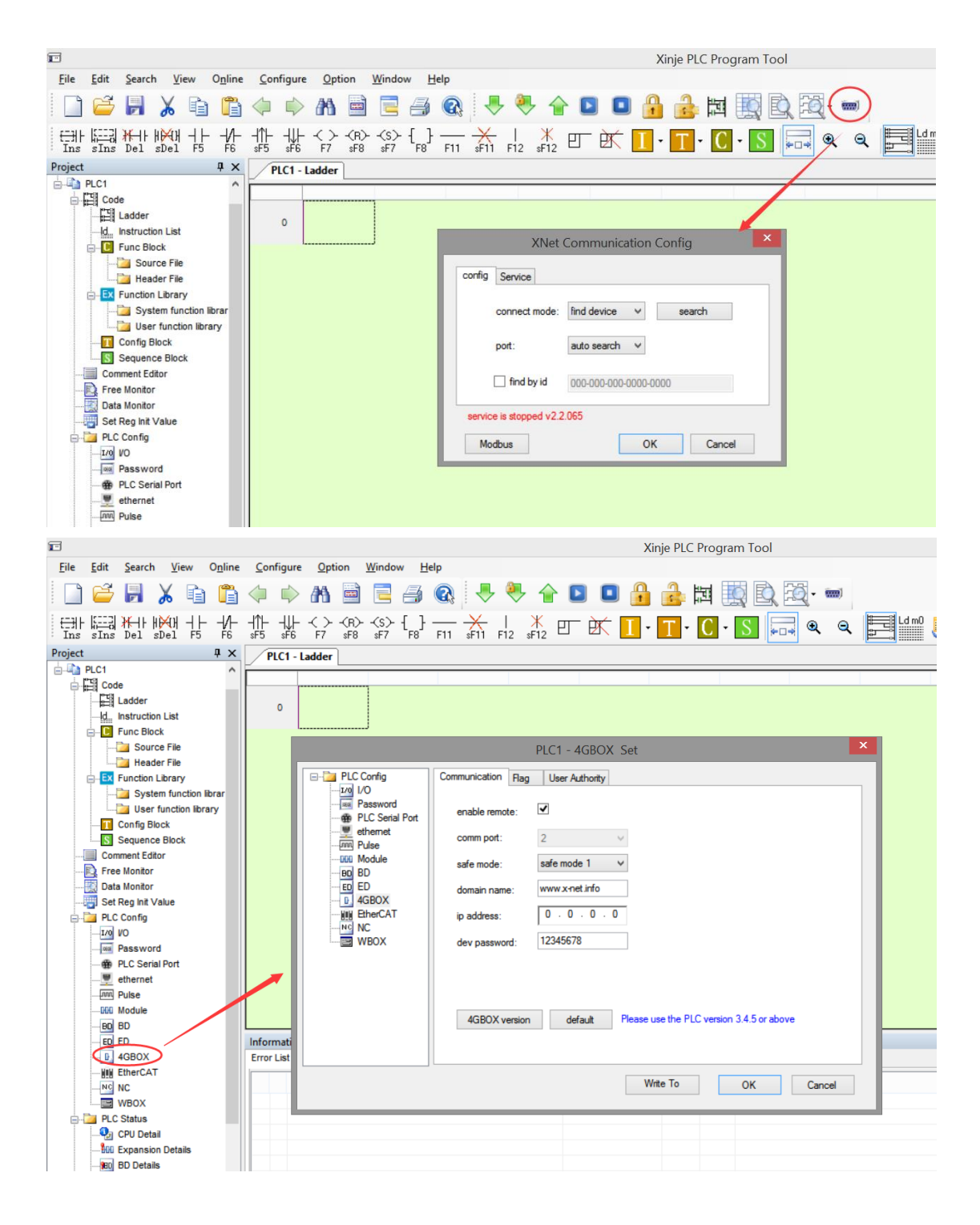

#### 5-3. Remote monitoring

1. The remote online programming and debugging of the upper computer programming software can be realized under the operation mode. Please adjust the switch status of the module to "running mode":

| <b>S</b> 1 | S2 | <b>S</b> 3 | S4  | Function       |
|------------|----|------------|-----|----------------|
| OFF        | -  | -          | OFF | Operation mode |

2. Insert the available SIM card and take effect after power on again.

3. Please ensure that the module and PLC can be connected and communicated normally:

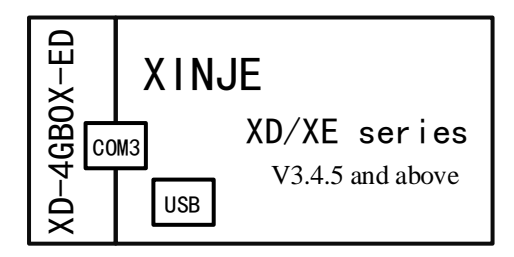

4. When the module status indicator meets the following conditions, remote programming and debugging can be carried out:

| PWR       | Always ON             |
|-----------|-----------------------|
| СОМ       | Flashing              |
| Link      | Always ON             |
| NETSTATUS | Flashing occasionally |

5. Programming software remote connection configuration

(1) Click "software serial port setting", select "XNET communication" mode, select "find device", select "connect remote" for port, and click config.

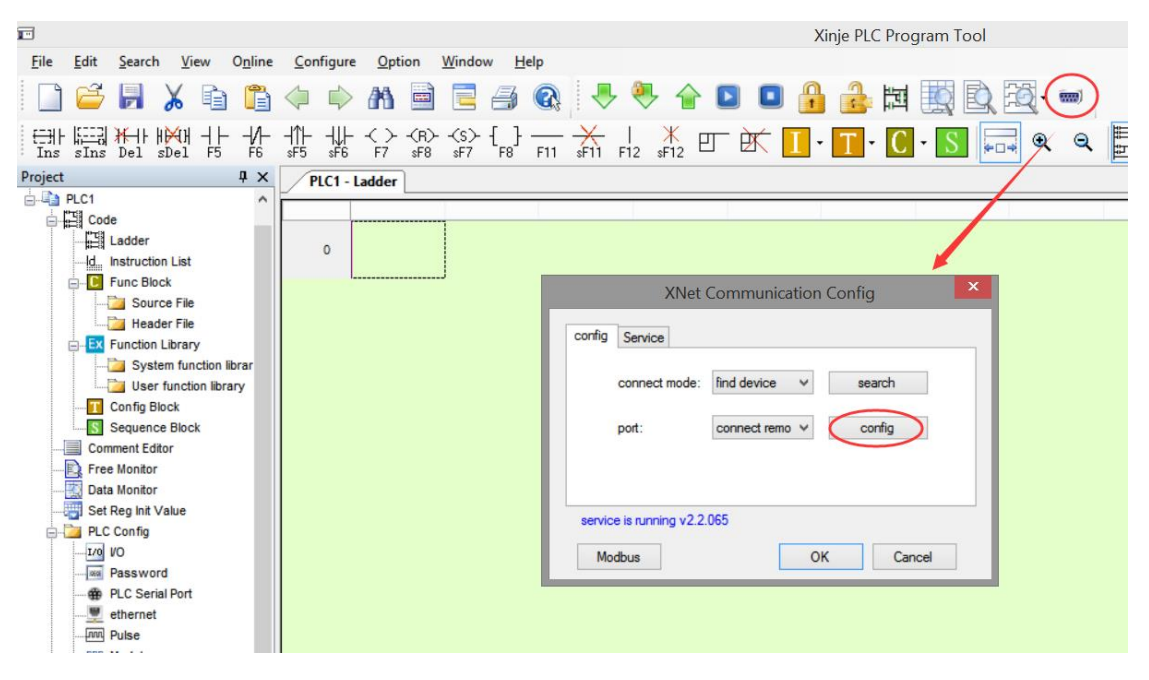

(2) In parameter configuration, fill in "device ID" and "password" in turn. There is no password in the initial state. If you have configured the password of 4GBOX module, please fill in the corresponding password. Otherwise, "password error" will be reported.

| config remote connect params             |                                   |  |  |
|------------------------------------------|-----------------------------------|--|--|
| Device ID:<br>Safe Mode:<br>Server Name: | 000-000-000-0000<br>safe mode 1 v |  |  |
| Server IP:<br>Password:                  | 0.0.0.0                           |  |  |
|                                          |                                   |  |  |
| default                                  | OK Cancel                         |  |  |

Note: the ID of XD-4GBOX-ED module can be viewed through the label on the left side of the module, and the factory default password is blank. If you forget the ID and password, you can refer to chapter 3-2 remote configuration to reset.

(3) After the connection is successful, PLC can do the operation of online monitoring, remote uploading and downloading.

| 文件(E)编辑(E)查找\替换                                                                                                    | €( <u>S</u> ) 显                                | 示( <u>V</u> ) PLC操作( <u>P</u> ) PLC设置( <u>C</u> ) 选项( <u>O</u> ) 窗口( <u>W</u> ) 帮助( <u>H</u> ) |            |  |  |
|----------------------------------------------------------------------------------------------------|------------------------------------------------|------------------------------------------------------------------------------------------------|------------|--|--|
| 🗋 😅 🛃 🔏 🗈 🖺                                                                                                    | 🗋 😂 🕅 🗴 📬 👘 🔶 Ab 🖮 🖻 🚍 🚳 😓 🐣 合 💶 🖬 🍰 😹 🧱 🎇 🐯 🚥 |                                                                                                |            |  |  |
| 응다 등 문 문 문 문 문 문 문 문 문 문 문 문 문 문 문 문 문 문                                                                                                    |                                                | 봤;;;;;;;;;;;;;;;;;;;;;;;;;;;;;;;;;;;;                                                          | <b>F</b>   |  |  |
| 工程 中X                                                                                                    | PLC1 -                                         |                                                                                                | 4 b x      |  |  |
| 山工程                                                                                                    |                                                |                                                                                                | •          |  |  |
|                                                                                                    | 60                                             | 判断是否收到2号从站信息<br>D2501 = D2001<br>□ <b>正在下载程序和用户数码…</b><br>用户程序占用百分比:1.118<br>■                 |            |  |  |
|                                                                                                    | 75                                             | D2501 D2001                                                                                    | ( R )      |  |  |
|                                                                                                    | 80                                             | D200   >   K300   M22                                                                          | HD290      |  |  |
| □ □ PLC信息                                                                                                    | 信息                                             |                                                                                                | <b>4</b> × |  |  |
| 四) 招令分変<br>□ 11指令分変<br>□ 11指令<br>□ 11指令<br>□ 11指令<br>□ 11<br>□ 11 | 错误列表                                           | <b>新</b> 批                                                                                     |            |  |  |

# 6. 4GBOX-M

### 6-1. Version records

| 4GBOX-M                          | Chang explanation                                             | Suitable range (XC2/XC3/XC5/XCM/XCC)                             |
|----------------------------------|---------------------------------------------------------------|------------------------------------------------------------------|
|                                  | Varsion initialization                                        | XCPPro: V3.3q (20170113-20170811)                                |
| H1/V1.1.1 Version initialization |                                                               | Config: V1.6.343 (20170410) and above                            |
| H1/V1.1.2                        | Compatible with Modbus<br>RTU device access to Xinje<br>cloud | XCPPro: V3.3r and above<br>Config: V1.6.343 (20170410) and above |

# 6-2. Using steps

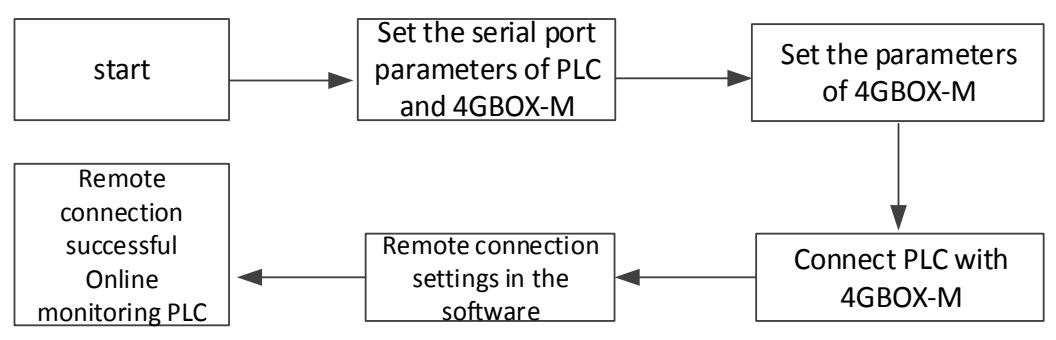

Note: the serial port parameters of 4GBOX-M can be connected with PLC by default, so there is no need to set them specially.

# 6-3. Parameter setting

- 6-3-1. PLC serial port setting
  - 1. Connect PC with PLC through programming cable:

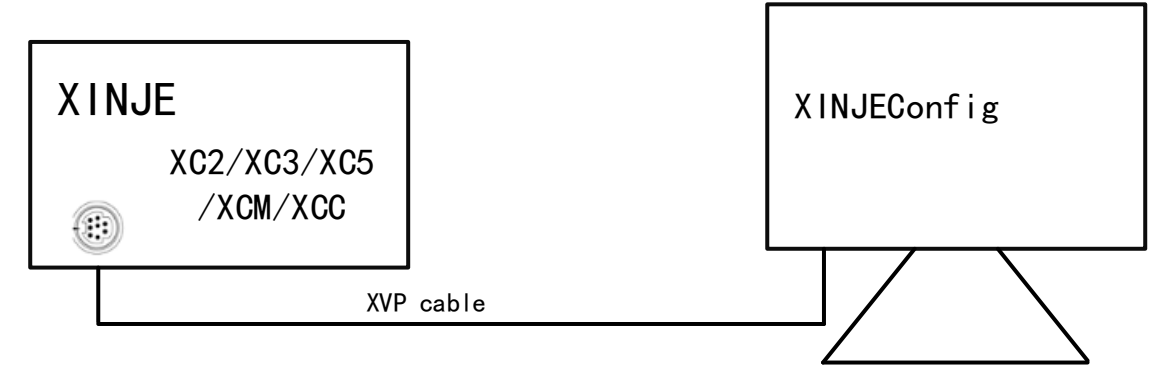

2. Set the PLC serial port parameters as follow:

| Protocol  | MODBUS RTU |
|-----------|------------|
| Baud rate | 19200bps   |
| Data bit  | 8          |
| Stop bit  | 1          |
| Parity    | even       |

| Timeout | 300ms |
|---------|-------|
|---------|-------|

Note:

(1) After the PLC parameter configuration is completed, the default parameters of the module can complete the normal connection with PLC, so it is not necessary to perform mandatory configuration for the module!

(2) XC series serial port default parameters are available, so it is not necessary to configure PLC compulsorily!

(3) When connecting 4GBOX-M with standard Modbus RTU equipment, please make sure that the serial port parameters are the same as above.

6-3-2. Module parameter setting

1. The 4GBOX-M module is inserted into the available SIM card, and the switch status of the module is set to "configuration mode", which takes effect after the module is powered on again

| <b>S</b> 1 | S2 | S3 | S4 | Function           |
|------------|----|----|----|--------------------|
| OFF        | On | -  | -  | Configuration mode |

2. Use RS232 cable to connect the module with the computer. The hardware connection mode of the product is as follows:

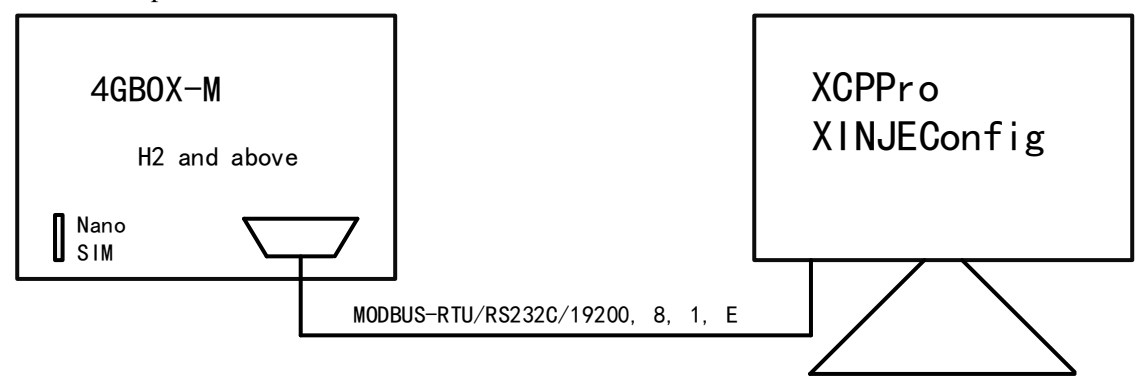

3. The configuration function of 4GBOX-M module needs XCPPro programming tool. Open XCPPro programming software, select "software serial port configuration", serial port MODBUS configuration interface prompts "successfully connected to 4GBOX". For details, please refer to chapter 3 function settings.

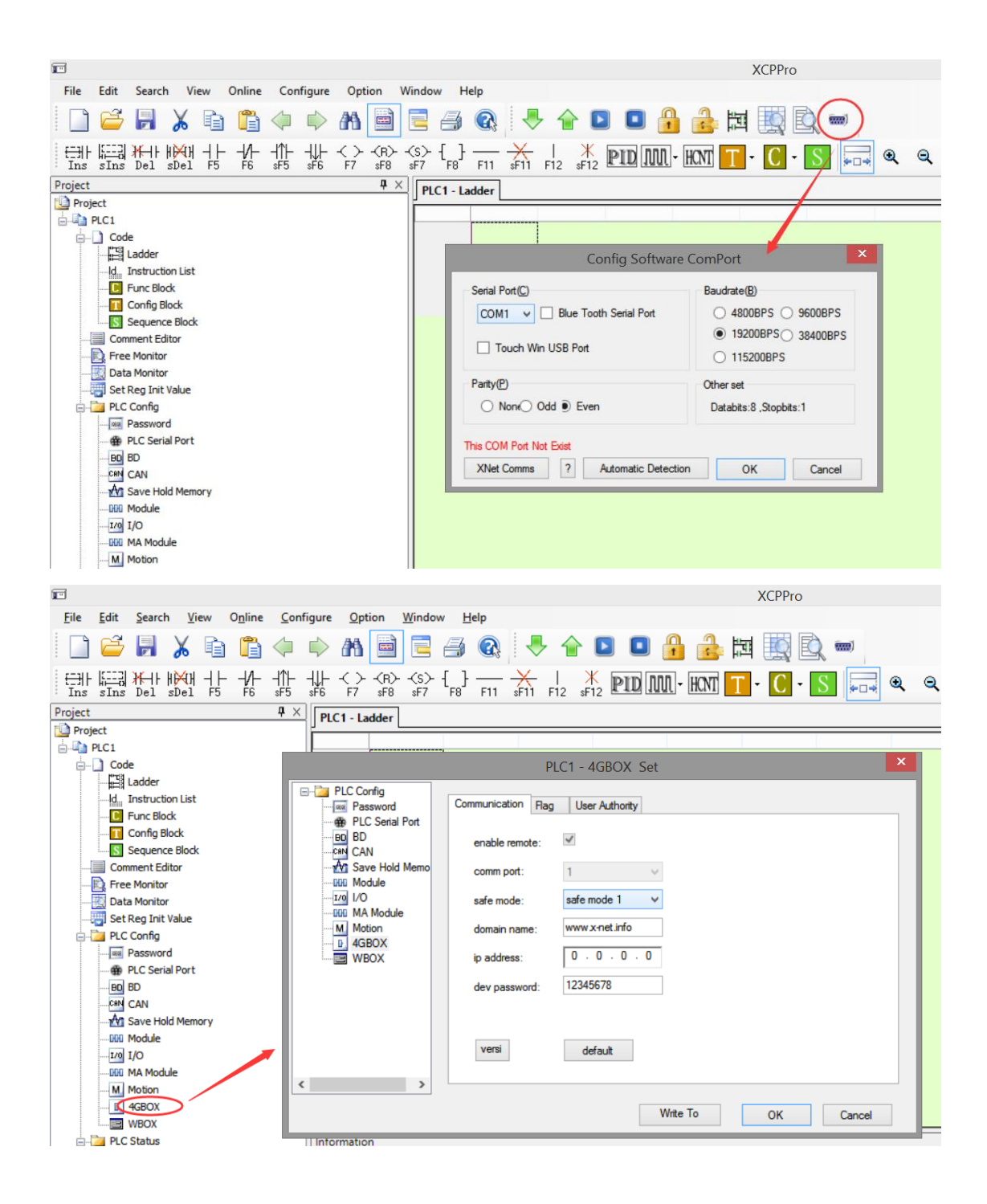

#### 6-4. Online monitoring

6-4-1. Remote monitor PLC

1. The remote online programming and debugging of the upper computer programming software can be realized under the running mode. Please adjust the switch status of the module to "running mode":

| S1  | S2  | S3 | S4 | Function     |
|-----|-----|----|----|--------------|
| OFF | OFF | -  | -  | Running mode |

2. The module is inserted into the available SIM card and takes effect after power on again.

3. Please connect the module to PLC as follows:

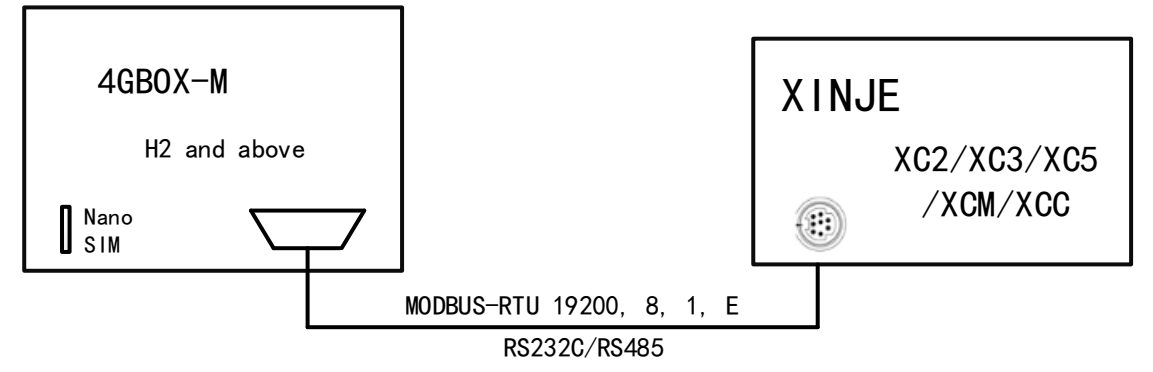

Note:

(1) The model supports RS232 / RS485 mode to connect with PLC serial port. Please confirm that the physical connection is available after doing other operations.

(2) The module will occupy all the resources of the serial port. Do not share the same serial port with other devices.

4. When the module indicator meets the following conditions, remote programming and debugging can be carried out.

| PWR       | Always ON             |
|-----------|-----------------------|
| СОМ       | Flashing occasionally |
| Link      | Always ON             |
| NETSTATUS | Flashing occasionally |

5. Programming software remote connection configuration

(1) Click "software serial port setting" to select "XNET communication", and click "4G config" to configure remote parameters.

| Ē                                                      | ХСРРго                        |
|--------------------------------------------------------|-------------------------------|
| <u>File Edit Search View Online Configure Option V</u> | <u>M</u> indow <u>H</u> elp   |
| 📄 😅 🗟 👗 📬 🛱 🔷 🗼 🕅 🗎                                    | = 3 🙉 🐥 🔒 💶 🔒 🝰 🛤 🛄 🔍         |
| [                                                      | <\$>{\$} { []                 |
| Project # X                                            | PLC1 - Ladder                 |
| Project                                                |                               |
| E-U PLC1                                               |                               |
| Code                                                   |                               |
| Ladder                                                 | XNet Communication Config     |
| Instruction List                                       |                               |
|                                                        | 4G contig WBOX Config Service |
| Coning block                                           | Device ID: 000.000.0000.0000  |
|                                                        |                               |
|                                                        | Safe Mode: safe mode 1 V      |
| Data Monitor                                           |                               |
| Set Reg Init Value                                     | Server Name: www.x-net.info   |
| PLC Config                                             |                               |
| Password                                               | Server IP.                    |
| PLC Serial Port                                        | Password:                     |
| BD BD                                                  |                               |
| CAN CAN                                                |                               |
|                                                        |                               |
|                                                        |                               |
| <u>I/O</u> I/O                                         | service is stopped v2.2.065   |
|                                                        |                               |
| M. Motion                                              | Modbus OK Cancel              |
|                                                        |                               |
| WBOX                                                   |                               |
| PLC Status                                             | Information                   |
|                                                        | Error List Output             |
| BD Details                                             | Description Project Row Col   |
|                                                        | Project NOW COL               |
| O Scan Cycle                                           |                               |

(2) In parameter configuration, fill in "device ID" and "password" in turn. There is no password in the initial state. If you have configured the password of 4GBOX module, please fill in the corresponding password. Otherwise, "password error" will be reported.

Note: the ID of 4GBOX module can be viewed through the label at the bottom of the module, and the factory default password is blank. If you forget the ID and password, you can refer to the chapter 3-2 remote configuration to reset.

(3) Successful connection, PLC online monitoring, remote loading and downloading procedures and other operations.

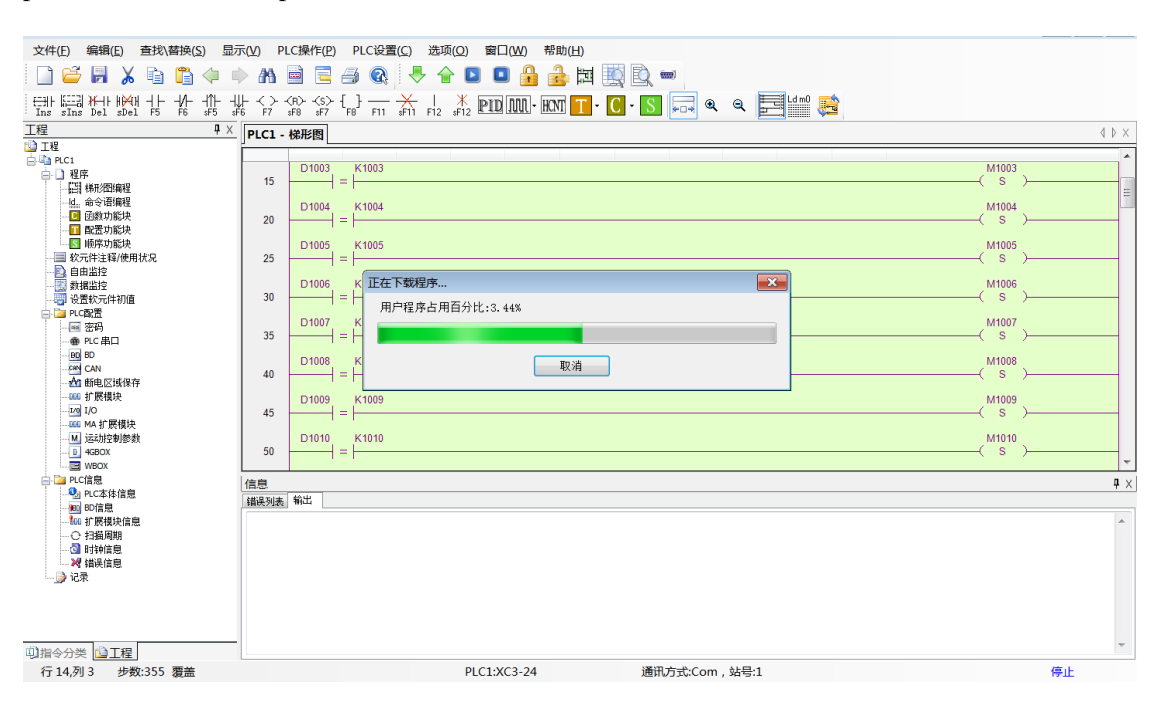

#### 6-4-2. Modbus RTU device

If Modbus RTU equipment is connected, the module configuration is the same as above. Users can realize remote monitoring through Xinje Cloud.

# **7.4GBOX**

| 7-1. Version records |                                         |                                                      |  |  |
|----------------------|-----------------------------------------|------------------------------------------------------|--|--|
| 4GBOX                | Change explanation                      | Suitable range                                       |  |  |
|                      | Version initialization,                 | Not available, it is recommended to replace 4GOX (H2 |  |  |
| III/ V 1.1.4         | discontinued                            | / v2.0.0) or later                                   |  |  |
|                      | Optimize the SMS                        |                                                      |  |  |
|                      | sending and receiving of                | XC series: XC2/XC3/XC5/XCM/XCC                       |  |  |
| H2/V2.0.0            | Telecom Card                            | XCPPro: V3.3r (20170926) and above                   |  |  |
|                      | Add GPS positioning                     | Config: V1.6.343 (20170410) and above                |  |  |
|                      | function                                |                                                      |  |  |
|                      |                                         | XCPPro: V3.3r (20170926) and above                   |  |  |
|                      |                                         | XDPPro: V3.5.2 (20180717) and above                  |  |  |
| H2/V2.1.0            | Add XD/XL/XG series<br>PLC data support | Config: V1.6.343 (20180614) and above                |  |  |
|                      |                                         | XD series: firmware version V3.4.5 and above         |  |  |
|                      |                                         | XC series: XC2/XC3/XC5/XCM/XCC                       |  |  |

# 7-2. Using steps

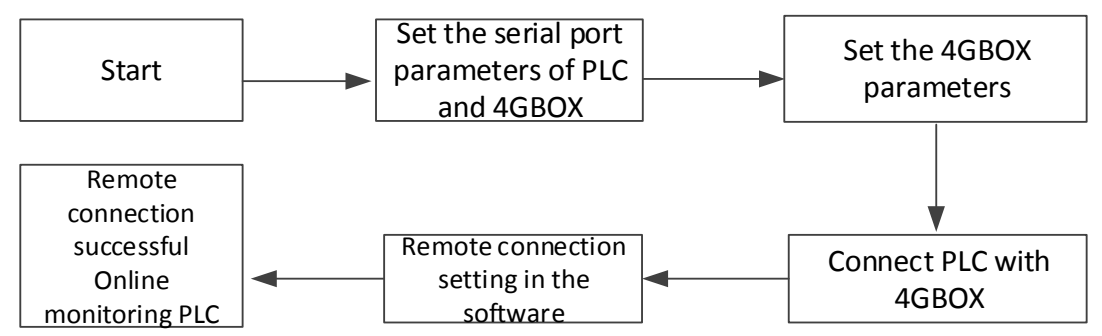

Note: the serial port parameters of 4GBOX-M can be connected with PLC by default, so there is no need to set them specially.

### 7-3. XC series/Modbus RTU

- 7-3-1. PLC serial port setting
  - 1. Connect PC with PLC through programming cable:

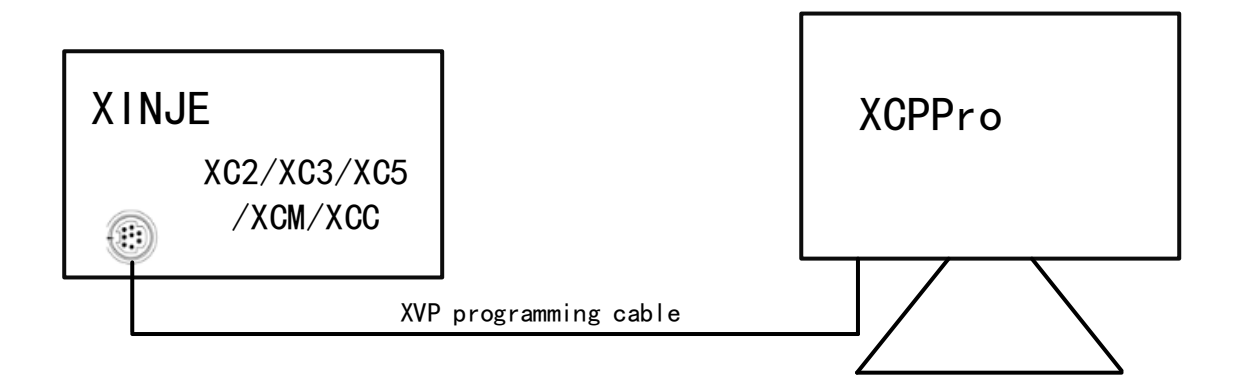

2. Set the serial port parameters of PLC as follows:

| Protocol  | MODBUS RTU |
|-----------|------------|
| Baud rate | 19200bps   |
| Data bit  | 8          |
| Stop bit  | 1          |
| Parity    | Even       |
| Timeout   | 300ms      |

Note:

(1) After the PLC parameter configuration is completed, the module factory default parameters can realize the normal connection with PLC, and it is unnecessary to carry out mandatory configuration work!

(2) XC series serial port parameters are available by default, so it is not necessary to configure PLC compulsorily!

(3) When connecting 4GBOX series with standard Modbus RTU equipment, please make sure that the serial port parameters are the same as above.

7-2-2. Module parameter setting (H2/V2.0.0 and above)

1. Set the module switch status to configuration mode and take effect after the module is powered on again (SIM card can not be inserted during configuration)

| <b>S</b> 1 | S2  | <b>S</b> 3 | S4 | Function                               |
|------------|-----|------------|----|----------------------------------------|
| ON         | OFF | ON         | -  | Configuration mode (please repower on) |

2. RS232 cable is used to connect the module with the computer. The hardware connection mode of the product is as follows:

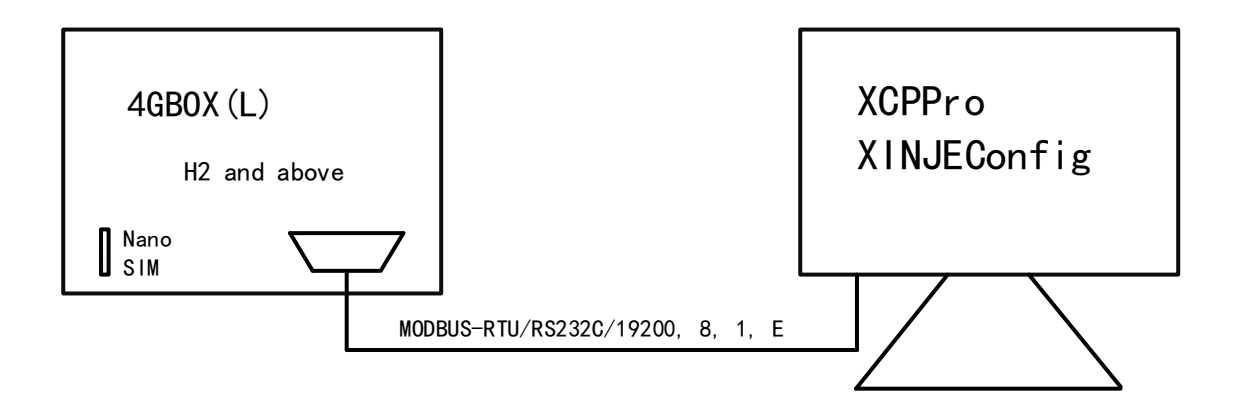

3. Open xcppro programming software, select " serial port configuration", the serial port MODBUS configuration interface prompts "successfully connected to 4GBOX". For details, please refer to chapter 3 Function settings. The version can be refreshed successfully.

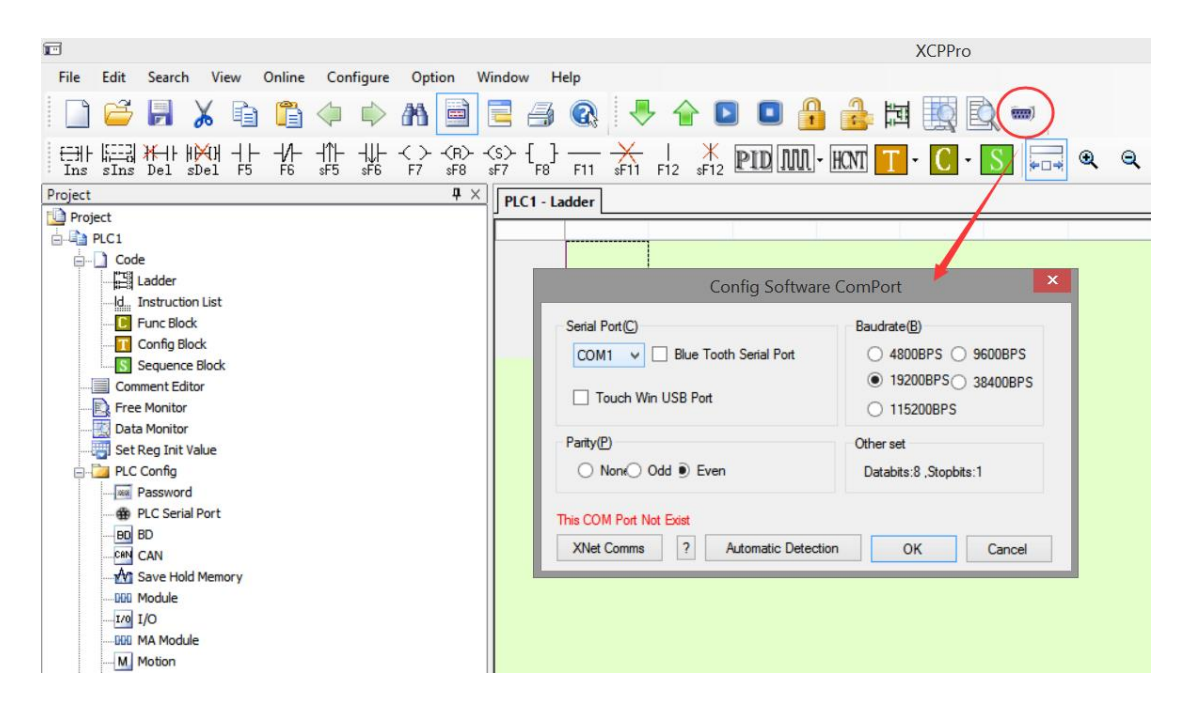

| <b>1</b>                               |                                                              | XCPPro          |  |  |
|----------------------------------------|--------------------------------------------------------------|-----------------|--|--|
| <u>File Edit Search View Online Co</u> | onfigure <u>O</u> ption <u>W</u> indow <u>H</u> elp          |                 |  |  |
| 📄 😅 🛃 🔏 🛍 🖨 🗇                          | ) 🗼 AA 📄 🚍 🦪 🍳 🐥 🎓 🗖 🔒 🔒                                     | 岡 🛄 🔍 📟         |  |  |
| TINS SINS Del SDel F5 F6 sF5           |                                                              | 🕇 - 🕻 - 🚺 🔜 🔍 🔍 |  |  |
| Project 4                              | X PLC1 - Ladder                                              |                 |  |  |
| Project                                |                                                              |                 |  |  |
| PLC1                                   |                                                              |                 |  |  |
| Code                                   | PLC1 - 4GBOX Set                                             |                 |  |  |
| Instruction List                       | PLC Config<br>Page Password Communication Rag User Authority |                 |  |  |
| Config Block                           |                                                              |                 |  |  |
| Comment Editor                         | Save Hold Memo comm port: 1                                  |                 |  |  |
| Data Monitor                           |                                                              |                 |  |  |
| Set Reg Init Value                     |                                                              |                 |  |  |
| PLC Config                             | M Motion domain name: www.x-net.info                         |                 |  |  |
| Password                               | WBOX ip address: 0.0.0.0                                     |                 |  |  |
| PLC Serial Port                        | 10245670                                                     |                 |  |  |
| BD BD                                  | dev password: 12349678                                       |                 |  |  |
|                                        |                                                              |                 |  |  |
|                                        |                                                              |                 |  |  |
|                                        | versi default                                                |                 |  |  |
|                                        |                                                              |                 |  |  |
| M Motion                               |                                                              |                 |  |  |
| 4GBOX                                  | Write To                                                     | OK Cancel       |  |  |
| WBOX                                   |                                                              |                 |  |  |
| - PLC Status                           | Information                                                  |                 |  |  |

Or open the Xinje config tool and click 4GBOX to search in MODBUS mode.

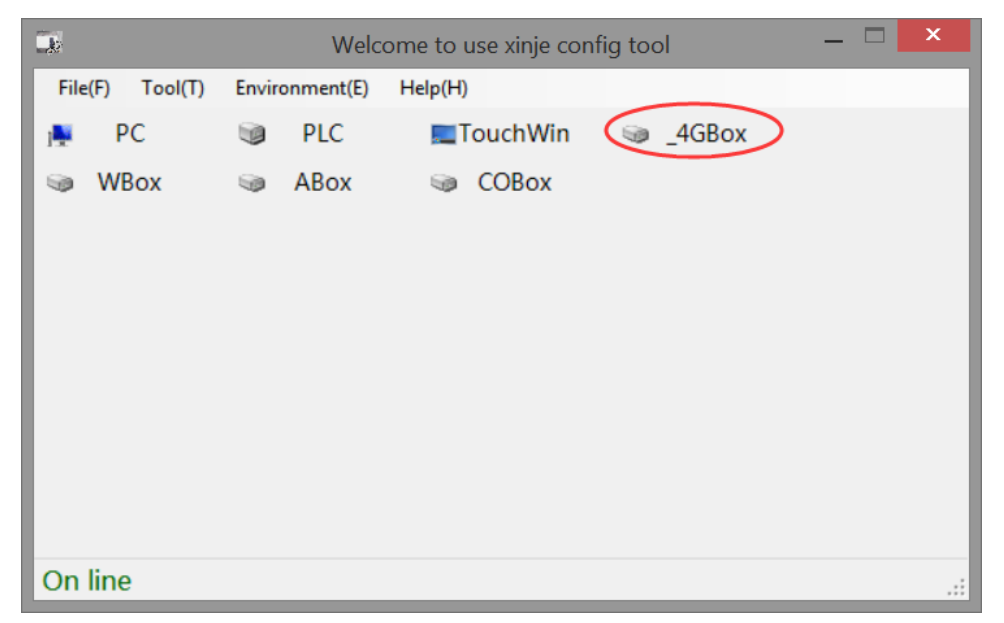

| _4GBoxLinkForm |         |             |  |  |
|----------------|---------|-------------|--|--|
|                |         |             |  |  |
| Protocol:      | Modbus  | <b>~</b>    |  |  |
| LinkPort:      | AutoTry | ~           |  |  |
| Find with ID   | 1       |             |  |  |
| Device ID:     |         |             |  |  |
|                |         |             |  |  |
|                |         | Find device |  |  |
|                |         |             |  |  |

Configure the parameters according to the needs, and power on again after writing.

| 串口号 1 🗧          |                          |
|------------------|--------------------------|
| 网络抽米讲探           | 波特率 19200 ~              |
| ○ X_Net          | 数据位 8 🗸                  |
| • Modbus         | 校验位 Even ~               |
|                  | 19近12 1 V<br>回复超时 300 ms |
| #17日戸24-42 DC020 | 重试次数 3                   |
| 初理层选择 【5232 》    | 发送前延时 3 ms               |
| 注意:重新上电,配置生效!    | ● RTU ○ ASCII            |
|                  | 读取配置写入配置                 |

7-3-3. Online monitor the PLC

1. The remote online programming and debugging of the programming software can be realized under the operation mode. Please set the switch status of the module to "operation mode" (after clicking [write in 4GBOX], turn the dial switch to the running mode and then power on again, wait for the link LED to light up)

| S1  | S2  | S3 | S4 | Function       |
|-----|-----|----|----|----------------|
| OFF | OFF | ON | -  | Operation mode |

2. The module is inserted into the available SIM card and takes effect after power on again:

3. Please connect the module to the controller as follows:

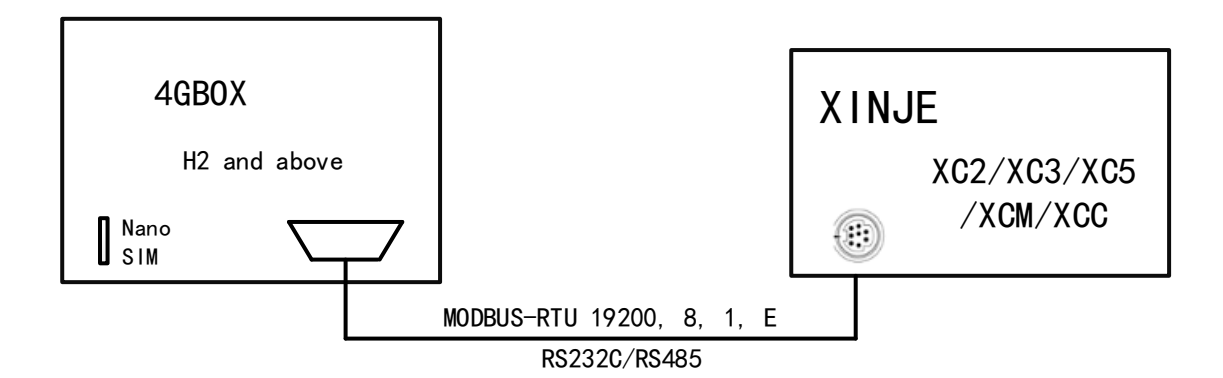

Note:

(1) The model supports RS232 / RS485 mode to connect with PLC serial port. Please follow up when confirming that the physical connection is available.

(2) The module will occupy all the resources of the serial port. Do not share the same serial port with other devices.

4. When the module indicator meets the following conditions, the remote programming and debugging operation is carried out.

| PWR       | Awlays ON             |
|-----------|-----------------------|
| СОМ       | Flashing occasionally |
| Link      | Awlays ON             |
| NETSTATUS | Flashing occasionally |

5. Programming software remote connection configuration

(1) Click "serial port setting" to select "XNET communication", and click "4G remote configuration" to configure remote parameters.

|                                                      | ХСРРго                                                                                                    |
|------------------------------------------------------|----------------------------------------------------------------------------------------------------|
| <u>File Edit Search View Online Configure Option</u> | <u>W</u> indow <u>H</u> elp                                                                                                    |
| 📄 😅 📕 🔏 🛍 🛱 🏟 🗭 🕅 🗎                                  | 🖹 🚑 🚱 🐥 🕈 💵 💶 🔒 🍰 🛱 🛄 💭                                                                                                    |
| [Ins sIns Del sDel F5 F6 sF5 sF6 F7 sF8              | <pre>&lt;\$&gt; {_} }<br/>\$77 {_{F8}} - 11 \$<br/>\$71 \$F11 \$F12 \$F12 \$F12 \$F10 \$M. HX1 T • C • \$<br/>\$77 \$F8 \$F11 \$F11 \$F12 \$F12 \$F12 \$F12 \$F13 \$F13 \$F13 \$F13 \$F13 \$F13 \$F13 \$F13</pre> |
| Project 🕂 🗸 🗸                                        | PIC1 - Ladder                                                                                                    |
| Project                                              |                                                                                                    |
| E-PLC1                                               |                                                                                                    |
| Code                                                 | Which Communication Config                                                                                                    |
| Ladder                                               |                                                                                                    |
| ld. Instruction List                                 | AG config MIDOX Config                                                                                                    |
| Func Block                                           | 40 coming WBOX coning Service                                                                                                    |
| Contig Block                                         | Device ID: 000-000-0000-0000                                                                                                    |
| Comment Editor                                       |                                                                                                    |
| Free Monitor                                         | Safe Mode: safe mode 1 V                                                                                                    |
|                                                      | Server Name: www.v.net.info                                                                                                    |
| Set Reg Init Value                                   |                                                                                                    |
| PLC Config                                           | Server IP: 0 . 0 . 0                                                                                                    |
| Password                                             |                                                                                                    |
| PLC Serial Port                                      | Password:                                                                                                    |
| BD BD                                                |                                                                                                    |
| CAN                                                  |                                                                                                    |
| Save Hold Memory                                     |                                                                                                    |
|                                                      | annias is surping v2 2 005                                                                                                    |
|                                                      | Service is fullying v2.2.000                                                                                                    |
| M Mater                                              | Modbus OK Cancel                                                                                                    |
|                                                      |                                                                                                    |
| WBOX                                                 |                                                                                                    |
|                                                      | Information                                                                                                    |
| Q CPU Detail                                         | Error List Output                                                                                                    |
|                                                      |                                                                                                    |

(2) In parameter configuration, enter the serial number that has been found and fill in "device ID" in turn. There is no password in the initial state. If you have configured the password of 4GBOX module, please fill in the corresponding password. Otherwise, "password error" will be reported.

Note: the ID of 4GBOX module can be viewed through the label at the bottom of the module, and the factory default password is blank. If you forget the ID and password, you can refer to chapter 3-2 remote configuration to reset.

(3) After the connection is successful, PLC can do online monitoring, remote uploading and downloading procedures and other operations.

Note: the Modbus RTU device is connected with the same module configuration as above. Users can realize remote monitoring through Xinje Cloud.

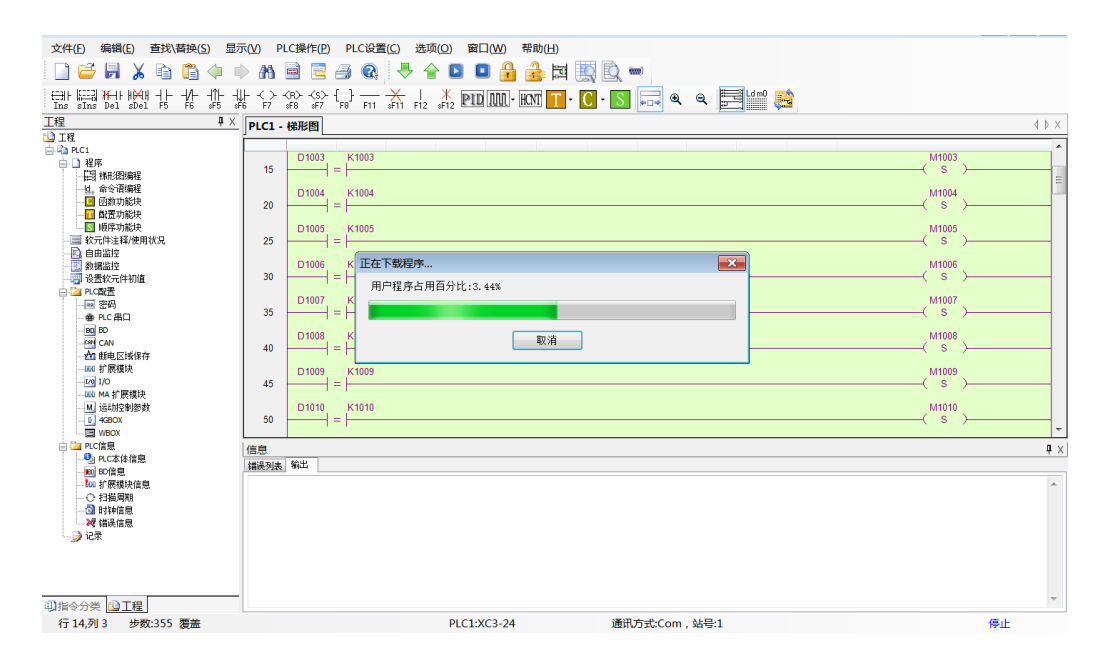

#### 7-4. XD series

7-4-1. PLC serial port setting

1. Connect PC and PLC through programming cable:

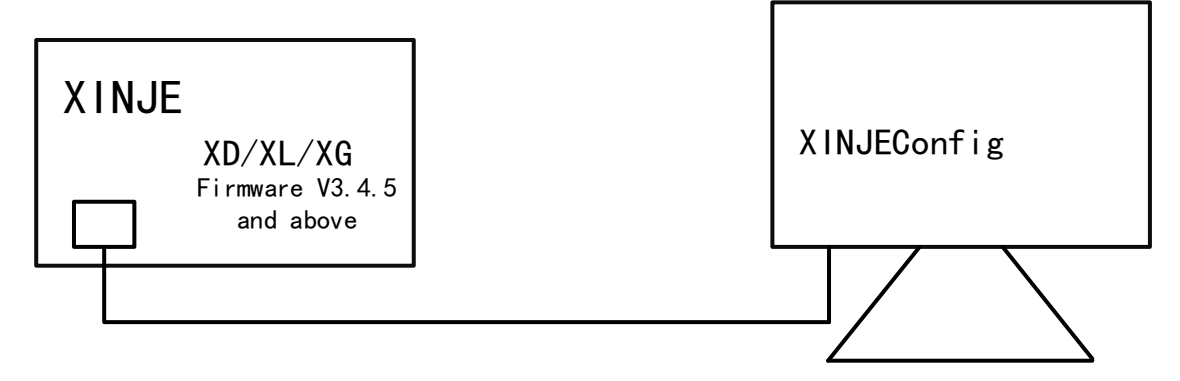

2. Search the PLC in XNET mode through XINJEConfig tool

| k    |              |       | Welc               | ome to use xinje con | fig tool | <br>x |
|------|--------------|-------|--------------------|----------------------|----------|-------|
| File | E(E) Tool(T) | Envir | onment( <u>E</u> ) | Help( <u>H</u> )     |          |       |
| j🌺   | PC           |       | PLC                | TouchWin             | 🎯 _4GBox |       |
| ۲    | WBox         |       | ABox               | I COBox              |          |       |
|      |              |       |                    |                      |          |       |
|      |              |       |                    |                      |          |       |
|      |              |       |                    |                      |          |       |
|      |              |       |                    |                      |          |       |
|      |              |       |                    |                      |          |       |
|      |              |       |                    |                      |          |       |
|      |              |       |                    |                      |          |       |
| 0.0  | line         |       |                    |                      |          | _     |
| On   | inte         |       |                    |                      |          | .::   |

|            | PL           | CLinkForm | _ □     | X     |  |
|------------|--------------|-----------|---------|-------|--|
| FindDevice | AddrLink     |           |         |       |  |
| Pro        | tocol:       | XNet      | ~       |       |  |
| Lin        | kPort:       | Com3      | ~       |       |  |
|            | Find with ID |           |         |       |  |
| De         | vice ID:     |           |         |       |  |
|            |              |           | Find de | evice |  |

And set the com2 parameters as below:

| 串口号 2 🖕                       | X_NET<br>网络号 65154                                                                                                    |
|-------------------------------|----------------------------------------------------------------------------------------------------|
| 网络种类选择<br>④ X_Net<br>〇 Modbus | <ul> <li>站点号</li> <li>2 ◆</li> <li>网络类型</li> <li>OMMS →</li> <li>波特率</li> <li>57600 →</li> <li>发送前延时</li> <li>0 ◆</li> </ul> |
| 物理层选择                         | omms<br>omms从站表 日周期通信<br>0, 2,                                                                                               |
|                               | 读取配置 写入配置                                                                                                    |

| Communication     | XNET-OMMS   |
|-------------------|-------------|
| protocol          |             |
| Baud rate         | 57600bps    |
| Net ID            | 65154       |
| Station no.       | 2           |
| Delay before send | 0           |
| Physical layer    | RS232/RS485 |

#### Note: please repower on the PLC after settings.

Note:

(1) After the PLC parameter configuration is completed, 4GBOX of v2.1.0 and above can complete the normal connection with PLC with default parameters, and there is no need to configure the parameters!

(2) The serial port parameters will take effect when the PLC is powered on again after writing the configuration.

(3) After the PLC uses the ED board, the network number is set to 65150, and the network number of 4GBOX needs to be changed to be consistent with PLC according to the steps of chapter 7-4-2.

7-4-2. Module parameter configuration (H2/V2.1.0 and higher)

Note:

(1) For modules of v2.1.0 and above, you can ignore this step and directly follow chapter 7-4-3.(2) After the PLC uses the ED board, please set the network number of the module to 65150 according to the following steps.

1. Please make sure to set the switch status of the module to "configuration mode":

| <b>S</b> 1 | S2 | <b>S</b> 3 | S4 | Function                                |
|------------|----|------------|----|-----------------------------------------|
| ON         | ON | ON         | -  | Configuration mode (need to repower on) |

2. RS232 cable is used to connect the module with the computer. The hardware connection mode of the product is as follows:

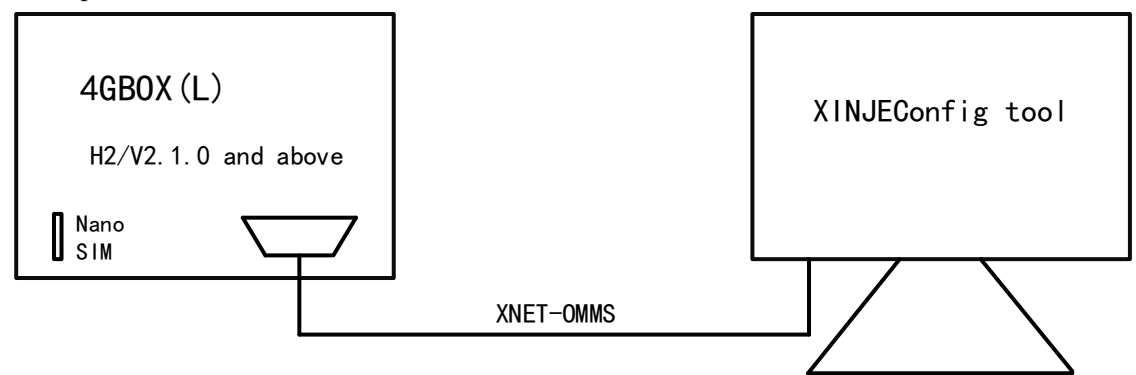

Open the configuration tool and click 4GBOX to search in XNET mode:

|                 | Welc           | ome to use xinje con | fig tool | _ 🗆 🗙 |
|-----------------|----------------|----------------------|----------|-------|
| File(F) Tool(T) | Environment(E) | Help(H)              |          |       |
| j PC            | DLC            | TouchWin             | _4GBox   |       |
| 🥪 WBox          | 🐲 ABox         | I COBox              |          |       |
|                 |                |                      |          |       |
|                 |                |                      |          |       |
|                 |                |                      |          |       |
|                 |                |                      |          |       |
|                 |                |                      |          |       |
|                 |                |                      |          |       |
|                 |                |                      |          |       |
| On line         |                |                      |          | .::   |

| _4GBoxLinkForm      |  |  |  |  |
|---------------------|--|--|--|--|
| Protocol: XNet V    |  |  |  |  |
| LinkPort: AutoTry V |  |  |  |  |
| Device ID:          |  |  |  |  |
| Find device         |  |  |  |  |

3. The default parameters of 4GBOX serial port are shown in the table below. The parameters can be configured according to the needs, and the parameters will be effective after powered on again after writing.

| Protocol       | XNET-OMMS   |
|----------------|-------------|
| Baud rate      | 57600bps    |
| Net ID         | 65154       |
| Station no.    | 1           |
| Delay before   | 0           |
| sending        |             |
| Physical layer | RS232/RS485 |

| 上。_4GBox配置                    | ×                               |
|-------------------------------|---------------------------------|
| 通信口配置 路由表配置 以太网配置             |                                 |
| 串口号 1 束                       | X_NET<br>网络号 65154              |
| 网络种类选择<br>④ X_Net<br>〇 Modbus | 站点号                             |
| 物理层选择                         | OMMS<br>OMMS从站表 □ 周期通信<br>0,2,1 |
|                               | 读取配置写入配置                        |

#### 7-4-3. Monitor online

1. The remote online programming and debugging of the programming software can be realized in the running mode. Please adjust the switch status of the module to "running mode":

| <b>S</b> 1 | S2 | <b>S</b> 3 | S4 | Function     |
|------------|----|------------|----|--------------|
| OFF        | ON | ON         | -  | Running mode |

2. The module is inserted into the available SIM card and takes effect after power on again.

3. Please connect the module to the controller as follows:

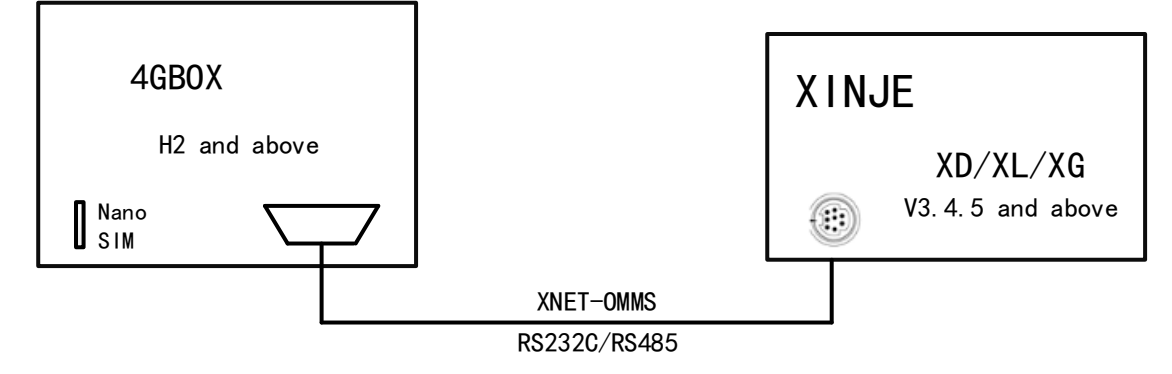

Note:

(1) The model supports RS232 / RS485 mode to connect with PLC serial port. Please go on after confirming that the physical connection is available. XD1 needs to modify COM0 parameter to XNET-OMMS / 57600, that is, connect COM0 to 4GBOX.

(2) The module will occupy all the resources of the serial port. Do not share the same serial port with other devices.

4. Open Xinje programming software, select "serial port configuration", and select XNET

configuration. For details, please refer to chapter 3 function settings. At this time, the version can be checked. After setting the communication parameters, flag registers, user authority and other parameters, click write to, and the Link LED will be on.

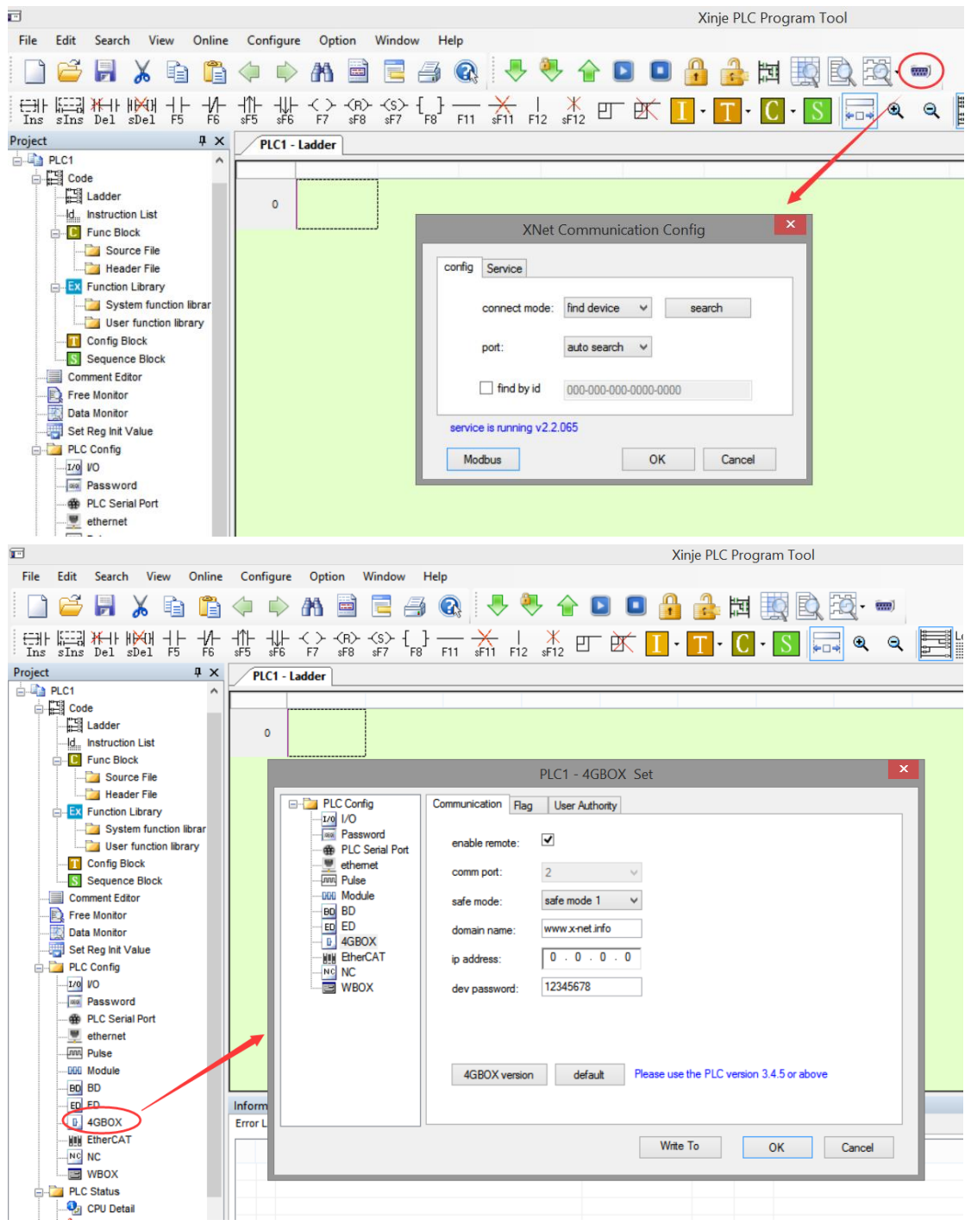

5. When the module indicator light meets the following conditions, it indicates that 4GBOX has successfully logged into our server and can be used for remote programming and debugging.

| PWR       | Always ON             |
|-----------|-----------------------|
| СОМ       | Flashing              |
| Link      | Always ON             |
| NETSTATUS | Flashing occasionally |

6. Programming software remote connection configuration

(1) Click "serial port setting", select XNET mode, select "find device", select "connect remote" for port, and click config.

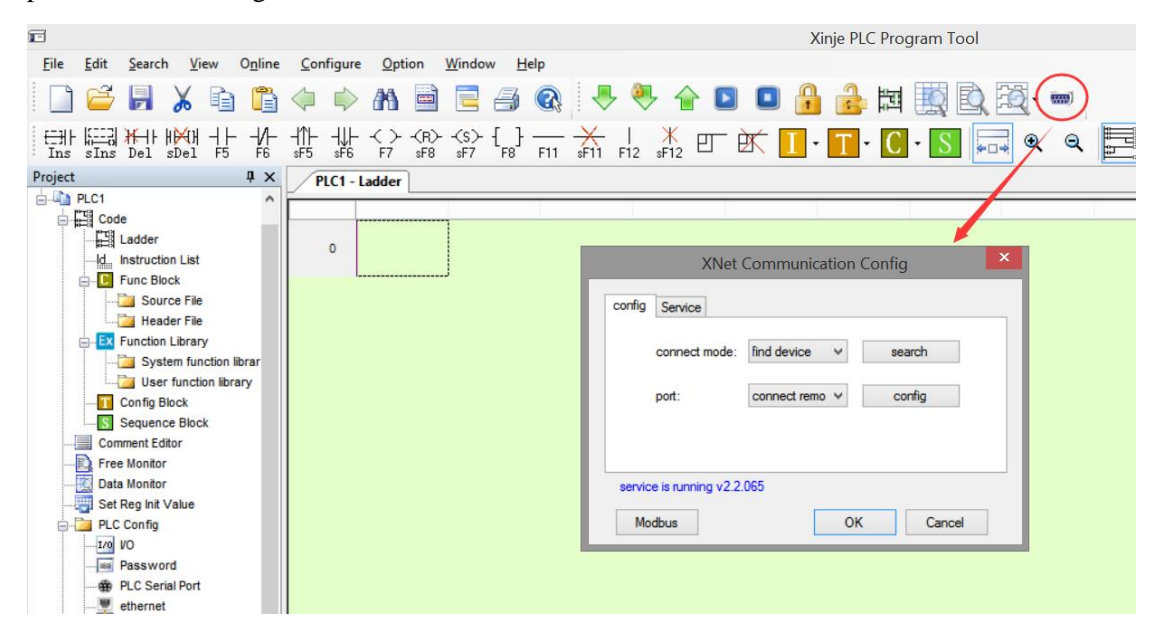

(2) In the config interface, fill in "device ID" and "password" in turn. There is no password in the initial state. If you have configured the password of 4GBOX module, please fill in the corresponding password. Otherwise, "password error" will be reported.

| config remote connect params |                   |  |  |
|------------------------------|-------------------|--|--|
|                              |                   |  |  |
| Device ID:                   | 000-000-0000-0000 |  |  |
| Safe Mode:                   | safe mode 1 ∨     |  |  |
| Server Name:                 | www.x-net.info    |  |  |
| Server IP:                   | 0.0.0.0           |  |  |
| Password:                    | •••••             |  |  |
|                              |                   |  |  |
|                              |                   |  |  |
|                              |                   |  |  |
| default                      | OK Cancel         |  |  |

Note: the ID of 4GBOX module can be viewed through the label at the bottom of the module, and

the factory default password is blank. If you forget the ID and password, you can refer to chapter 3-2 remote configuration to reset.

(3) After the connection is successful, PLC can do online monitoring, remote loading and

| downloading p                                                                   | roce   | dures and other operations.                        |               |  |  |  |
|---------------------------------------------------------------------------------|--------|----------------------------------------------------|---------------|--|--|--|
|                                                                                 |        |                                                    |               |  |  |  |
|                                                                                 |        |                                                    |               |  |  |  |
|                                                                                 |        |                                                    |               |  |  |  |
| ♥ 閏 秋 晩 北 な ☆ ☆ な な 云 云 二 太 二 太 匹 芮 四 回 □ 0 1 1 1 1 1 1 1 1 1 1 1 1 1 1 1 1 1 1 |        |                                                    |               |  |  |  |
| 工程 4×                                                                           |        |                                                    |               |  |  |  |
| □ 工程                                                                            | PLCI - | (5代)                                               |               |  |  |  |
| E PLC1                                                                          |        |                                                    | M25           |  |  |  |
| □ 推序                                                                            |        |                                                    | ( R )         |  |  |  |
|                                                                                 |        |                                                    |               |  |  |  |
|                                                                                 |        | 判断是不助到 2 早县 建信言                                    |               |  |  |  |
|                                                                                 |        | ראס (1751) איז איז איז איז איז איז איז איז איז איז |               |  |  |  |
| ■ ◎ 順序功能块                                                                       |        | D2501 D2001                                        |               |  |  |  |
|                                                                                 | 60     |                                                    | DMOV ET2 D200 |  |  |  |
|                                                                                 |        |                                                    | M22           |  |  |  |
|                                                                                 |        | 正在下数程序和田户数据                                        | ( S )=        |  |  |  |
|                                                                                 |        |                                                    |               |  |  |  |
| □ □ PLC配置                                                                       |        | 用户程序占用百分比:1.11%                                    | ( S )         |  |  |  |
| 一部合約                                                                            |        |                                                    |               |  |  |  |
|                                                                                 |        |                                                    |               |  |  |  |
| BD BD                                                                           |        | BO 24                                              | 4 RST ET2 H   |  |  |  |
| ED ED                                                                           |        | D2501 D2001                                        | M22           |  |  |  |
|                                                                                 | 75     |                                                    | ( R )         |  |  |  |
| 4GBOX                                                                           |        |                                                    |               |  |  |  |
|                                                                                 | 80     |                                                    | INC HD290     |  |  |  |
| WBOX                                                                            |        |                                                    |               |  |  |  |
|                                                                                 | 信息     |                                                    | ₽ ×           |  |  |  |
|                                                                                 | 错误列表   | 输出                                                 |               |  |  |  |
|                                                                                 |        |                                                    | *             |  |  |  |
|                                                                                 |        |                                                    |               |  |  |  |
|                                                                                 |        |                                                    |               |  |  |  |
| 1 时钟信息                                                                          |        |                                                    |               |  |  |  |
|                                                                                 |        |                                                    |               |  |  |  |
| 39 1011                                                                         |        |                                                    |               |  |  |  |
|                                                                                 |        |                                                    |               |  |  |  |
|                                                                                 |        |                                                    |               |  |  |  |
| □指令分类 ◎工程                                                                       |        |                                                    | ¥.,           |  |  |  |

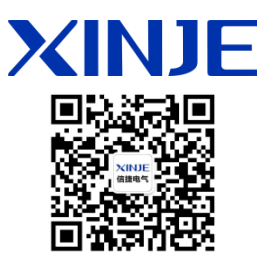

#### WUXI XINJE ELECTRIC CO., LTD.

4th Floor Building 7,Originality Industry park, Liyuan Development Zone, Wuxi City, Jiangsu Province 214072 Tel: 400-885-0136 Fax: (510) 85111290 www.xinje.com